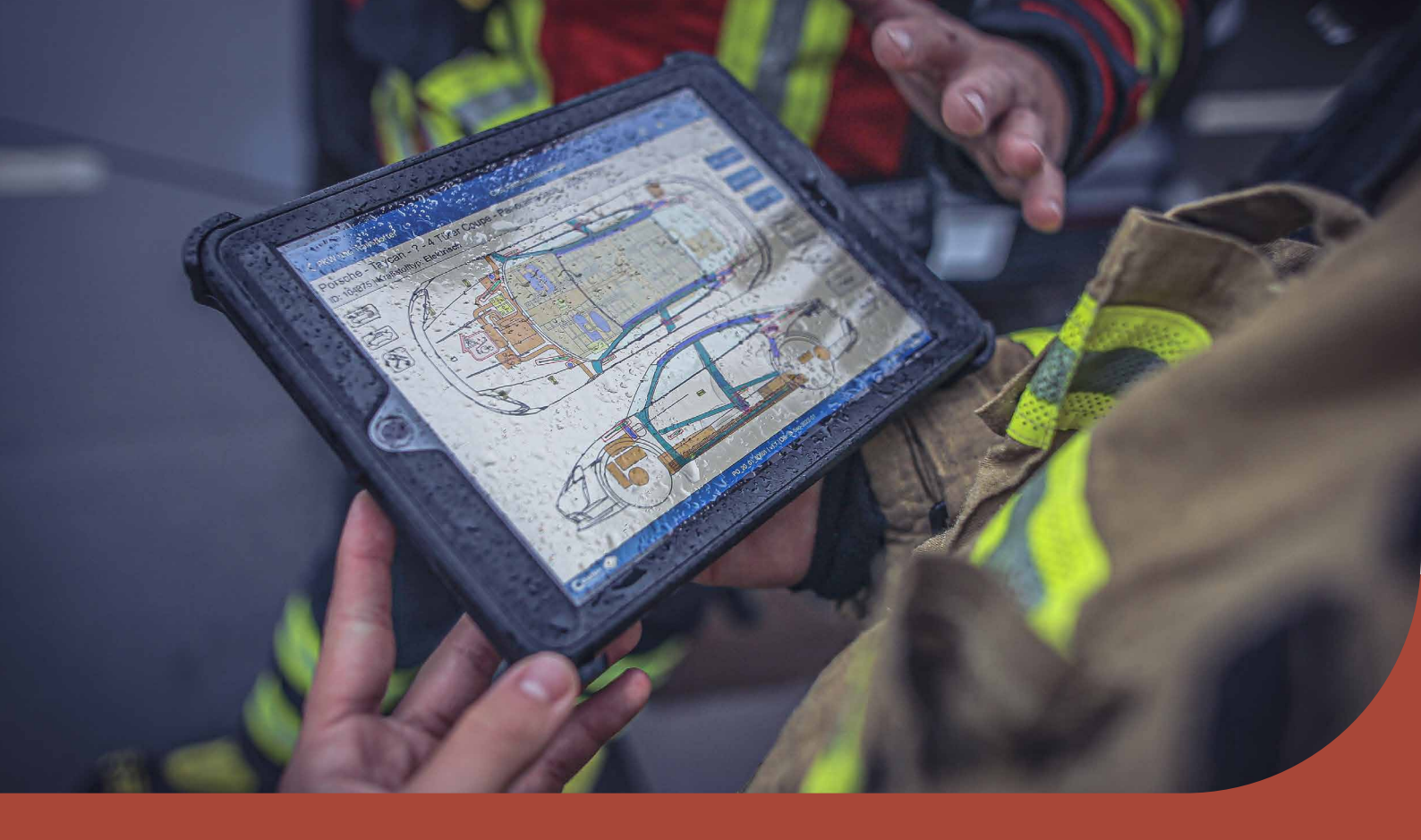

## **Crash Recovery System Bedienungsanleitung** Windows

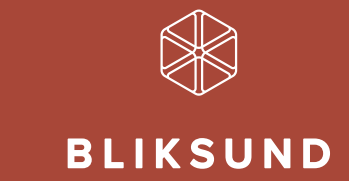

Bliksund AS | bliksund.com

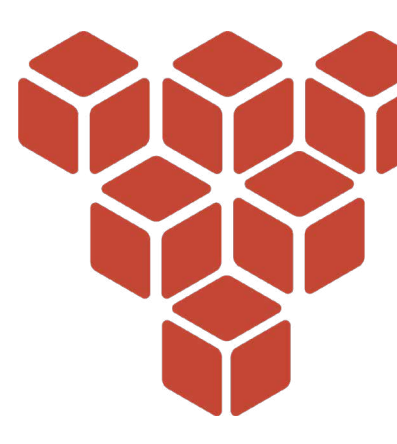

## Inhaltsverzeichnis

- 3 KAPITEL 1: EINFÜHRUNG
- 4 **KAPITEL 2: INSTALLATION**

## 5 KAPITEL 4: EINSTELLUNGEN

- 5 Eröffnungsbildschirm
- 7 CRS-Admin

## 15 KAPITEL 5: BEDIENUNGSANLEITUNG

- 15 Manuelle Fahrzeugauswahl
- 18 Auswahlverfahren mit Kennzeichenabfrage
- 20 Auswahlverfahren mit Fahrgestellnummer
- 21 Auswahlverfahren mit CRS-ID
- 22 Auswahlverfahren mit Erstausrüster-ID
- 24 Auswahlverfahren mit QR-Code
- 25 Verwaltung der Fahrzeugliste
- 27 Leitstelle Ergebnissen
- 28 Fragen und Antworten VDA
- 29 KAPITEL 6: ERLÄUTERUNG DES CRS-RETTUNGSDATENBLATTS
- 34 KAPITEL 7: VERSION PANNENHILFE (ROAD ASSIST)
- 35 KAPITEL 8: ÜBERSICHT DER KOMPONENTEN
- 42 KAPITEL 9: DEMO-MODUS
- 44 KAPITEL 11: GARANTIE
- 45 KAPITEL 12: HAFTUNG

## Kapitel 1 **Einführung**

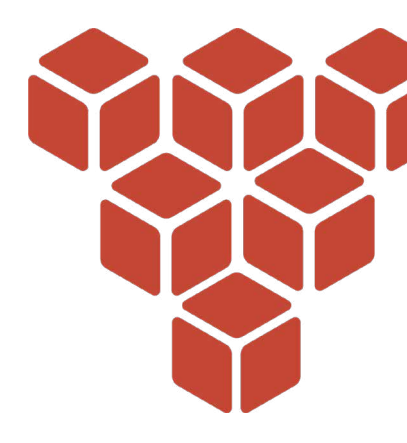

Vor Ihnen liegt das Bedienungsanleitung für das Crash Recovery System, das mobile Fahrzeuginformationssystem für alle mobilen Plattformen!

Das Crash Recovery System (CRS) ermöglicht es Rettungskräften, in kürzester Zeit über alle relevanten Fahrzeuginformationen in digitaler Form zu verfügen. Innerhalb von Sekunden liefert das System einen vollständigen Überblick über die im Fahrzeug vorhandenen Sicherheitssysteme, die eine Gefahr für die Rettungskräfte und/oder Insassen darstellen oder Verzögerungen verursachen könnten.

Darüber hinaus liefert das System unentbehrliche Hinweise auf die Position und Deaktivierung relevanter Komponenten.

## Technische Daten/Systemanforderungen

Informationen zu Kompatibilität, Versionsnummern usw. erhalten Sie über folgenden Link:

Microsoft Windows: https://download.crashrecoverysystem.com/windows/

#### Anleitungsvideos

Durchsuchen Sie online unsere Anleitungsvideos, um Unterstützung zu verschiedenen Funktionen unseres CRS zu erhalten oder um sich eine Demonstration der verschiedenen Arten von Informationen anzusehen, die den Rettungskräften weltweit zur Verfügung stehen. Diese finden Sie auf <u>https://bliksund.de/anleitungsvideos-crs</u>

## Support

Wir haben unser Bestes gegeben, um dieses Handbuch so vollständig und übersichtlich wie möglich zu gestalten. Sollten Sie dennoch nicht ganz zurechtkommen und Hilfe benötigen, senden Sie uns bitte eine E-Mail an <u>crs.support@bliksund.com</u>

Copyright © Bliksund AS. Alle Rechte vorbehalten.

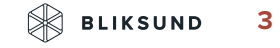

## Kapitel 2 Installation

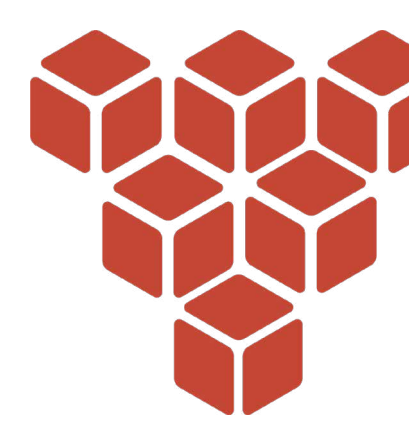

Rufen Sie <u>https://download.crashrecoverysystem.com/windows/</u> auf, um die Windows-Version des CRS herunterzuladen und zu installieren. Wenn das CRS auf dem Gerät installiert ist und zum ersten Mal geöffnet wird, erscheint die Auswahl zwischen Demo-Modus und CRS-Lizenz aktivieren.

#### Aktivieren

Wählen Sie CRS-Lizenz aktivieren, um einen Lizenzschlüssel einzugeben. Sobald die Lizenz erfolgreich aktiviert wurde, erscheint eine Meldung, die Sie auffordert, die CRS-Datenbank herunterzuladen. Überprüfen Sie, ob Sie über eine stabile Internetverbindung verfügen, und klicken Sie auf OK. Nach dem Download der Datenbank, der je nach Internetverbindung ggf. einige Zeit in Anspruch nimmt, können Sie das CRS mit allen Funktionen nutzen, die mit der Lizenz verbunden sind. Verfügen Sie noch nicht über einen Lizenzschlüssel? Dann nehmen Sie über <u>crs.support@bliksund.</u> com Kontakt mit uns auf.

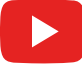

Sehen Sie sich hier das Anleitungsvideo für die Aktivierung von CRS Windows.

Klicken Sie hier für weitere Informationen zum Fortfahren im Demo-Modus.

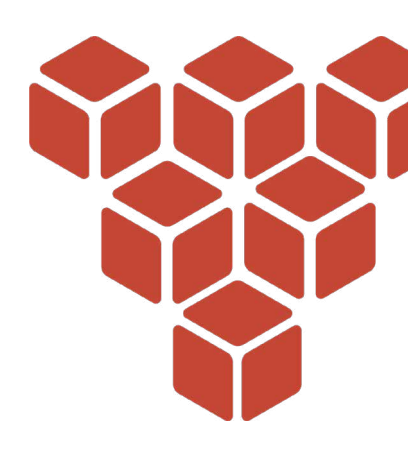

## Kapitel 3 Einstellungen

## Eröffnungsbildschirm

| AB-1-23                                 |                                      | Q                 | 6                   |  |
|-----------------------------------------|--------------------------------------|-------------------|---------------------|--|
| Selektion über<br>Kennzeichen           | Selektion über FIN                   | Suche             | PKW und Transporter |  |
|                                         |                                      | ස්                | ని                  |  |
| LKWs                                    | Busse                                | Spezialfahrzeuge  | Zweiräder           |  |
| E                                       | 57                                   | <b>E</b>          | È                   |  |
| Wohnmobile                              | Landwirtschaftliche<br>Nutzfahrzeuge | Baufahrzeuge      | Schiffe             |  |
| ter ter ter ter ter ter ter ter ter ter |                                      | 88                | FAQ'S               |  |
| Sattelauflieger                         | Energiespeichersysteme               | QR-Code Selektion | FAQ's - VDA         |  |

Bitte beachten: Nach der erfolgreichen Installation des CRS wird der folgende Eröffnungsbildschirm angezeigt. Der Bildschirm oben ist der Eröffnungsbildschirm einer RDW-Version. Dieser Eröffnungsbildschirm kann je nach CRS-Version variieren. Bitte besuchen Sie bliksund.com, um mehr über alle verfügbaren CRS-Versionen zu erfahren.

## Begriffsbestimmungen für die Schaltflächen:

Klicken Sie auf die Schaltfläche Selektion über Kennzeichen, um die Fahrzeugauswahl mithilfe des Kfz-AB-1-23 Kennzeichens vorzunehmen. Je nach Land muss das Kfz-Kennzeichen mit einem Leerzeichen zwischen der Region und dem Rest des Kennzeichens eingegeben werden.

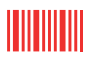

Klicken Sie auf die Schaltfläche Selektion über FIN, um die Fahrzeugauswahl mithilfe der Fahrgestellnummer des Fahrzeugs vorzunehmen.

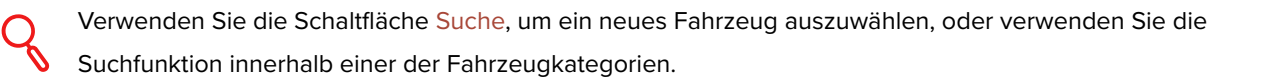

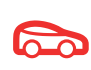

Klicken Sie auf die Schaltfläche Pkw und Transporter, um ein neues Fahrzeug (Pkw oder Transporter) auszuwählen. Welche Marken und Typen sichtbar sind, richtet sich nach der Region, die Sie in den CRS-Einstellungen ausgewählt haben.

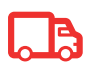

Klicken Sie auf die Schaltfläche LKW's, um ein neues Fahrzeug (Lkw) auszuwählen. Ein Fenster mit allen verfügbaren Marken, die entsprechend Ihrer Region in der Datenbank ausgewählt wurden, wird angezeigt.

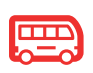

Klicken Sie auf die Schaltfläche <mark>Busse</mark>, um ein neues Fahrzeug (Bus) auszuwählen. Ein Fenster mit allen verfügbaren Marken, die entsprechend Ihrer Region in der Datenbank ausgewählt wurden, wird angezeigt.

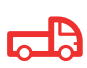

Klicken Sie auf die Schaltfläche Spezialfahrzeuge, um ein neues Spezialfahrzeug auszuwählen. Ein Fenster mit allen verfügbaren Marken, die entsprechend Ihrer Region in der Datenbank ausgewählt wurden, wird angezeigt.

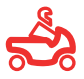

Klicken Sie auf die Schaltfläche Zweiräder, um ein neues Zweirad auszuwählen. Ein Fenster mit allen verfügbaren Marken, die entsprechend Ihrer Region in der Datenbank ausgewählt wurden, wird angezeigt.

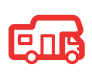

Klicken Sie auf die Schaltfläche Wohnmobile, um ein neues Wohnmobil auszuwählen. Ein Fenster mit allen verfügbaren Marken, die entsprechend Ihrer Region in der Datenbank ausgewählt wurden, wird angezeigt.

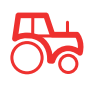

Klicken Sie auf die Schaltfläche Landwirtschaftliche Nutzfahrzeuge, um ein neues Fahrzeug (Landwirtschaftliche Nutzfahrzeug) auszuwählen. Ein Fenster mit allen verfügbaren Marken, die entsprechend Ihrer Region in der Datenbank ausgewählt wurden, wird angezeigt.

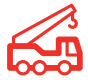

Klicken Sie auf die Schaltfläche Baufahrzeuge, um ein neues Baufahrzeug auszuwählen. Ein Fenster mit allen verfügbaren Marken, die entsprechend Ihrer Region in der Datenbank ausgewählt wurden, wird angezeigt.

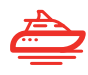

Klicken Sie auf die Schaltfläche <mark>Schiffe</mark>, um ein neues Schiff auszuwählen. Ein Fenster mit allen verfügbaren Marken, die entsprechend Ihrer Region in der Datenbank ausgewählt wurden, wird angezeigt.

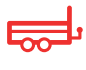

Klicken Sie auf die Schaltfläche Sattelauflieger, um einen neuen Sattelauflieger auszuwählen. Ein Fenster mit allen verfügbaren Marken, die entsprechend Ihrer Region in der Datenbank ausgewählt wurden, wird angezeigt.

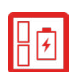

Klicken Sie auf die Schaltfläche Energiespeichersysteme, um ein neues Energiespeichersystem auszuwählen. Ein Fenster mit allen verfügbaren Marken, die entsprechend Ihrer Region in der Datenbank ausgewählt wurden, wird angezeigt.

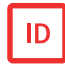

Klicken Sie auf die Schaltfläche Selektion über CRS ID, um die Fahrzeugauswahl mithilfe einer CRS-ID des Fahrzeugs vorzunehmen.

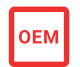

Klicken Sie auf die Schaltfläche Selektion über OEM ID, um die Fahrzeugauswahl mithilfe einer OEM-ID des Fahrzeugs vorzunehmen. Dies ist die Fahrzeugidentifikationsnummer der deutschen Autohersteller.

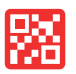

Klicken Sie auf die Schaltfläche QR-Code Selektion, um die Fahrzeugauswahl mithilfe des QR-Codes des Fahrzeugs vorzunehmen.

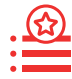

Die Fahrzeugliste ermöglicht einen schnellen und einfachen Wechsel zwischen mehreren geöffneten CRS-Rettungsdatenblättern innerhalb des CRS.

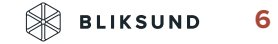

Die Leitstelle Ergebnissen können genutzt werden, um ein von ihr ausgewähltes Fahrzeug schnell und einfach abzurufen, indem das Fahrzeug in der Suchliste ausgewählt wird.

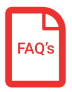

Über die Schaltfläche FAQ's – VDA können häufig gestellte Fragen zu Arbeiten an Fahrzeugen mit Hochvoltbatterien/Antriebssystemen bei Unfällen nachgelesen werden.

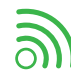

Dieses Symbol oben rechts in der Menüleiste ist die Konnektivitätsanzeige.Wenn Sie auf das Symbol klicken, werden die Adressen der Bliksund-Server, die Portnummern und deren Status angezeigt.

## **CRS-Admin**

Nach Auswahl der Schaltfläche 😑 erscheint das Menü CRS-Admin.

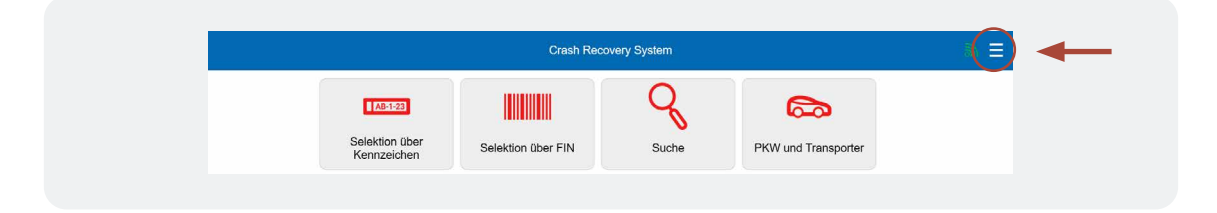

Die CRS-Admin ist untergliedert in die Optionen Einstellungen, Updateverwaltung, Lizenzverwaltung, Datenschutzrichtlinien, Kontakt und CRS beenden, die im Folgenden näher erläutert werden.

| ÷                      | CRS-Admin |   |
|------------------------|-----------|---|
| Einstellungen          |           | > |
| Updateverwaltung       |           | > |
| Lizenzverwaltung       |           | > |
| Datenschutzrichtlinien |           | > |
| Kontakt                |           | > |
| CRS beenden            |           | > |

#### Einstellungen

Das Menü Einstellungen zeigt eine Liste von Optionen an, die nach Ihren Vorstellungen geändert werden können, z. B. die Datenbank nach Region, die Sprache oder das ausgewählte Land. Einige Funktionen sind je nach dem Land, das in den Einstellungen ausgewählt wurde, verfügbar oder auch nicht.

| ÷                                                                                                    | Einstellungen |               |
|----------------------------------------------------------------------------------------------------|---------------|---------------|
| CRASH RECOVERY SYSTEM                                                                                  |               |               |
| Datenbankregion:                                                                                       |               | Europa *      |
| Sprache:                                                                                               |               | Deutsch *     |
| Nur Modelle mit allen Optionen                                                                         |               |               |
| Schnellauswahl                                                                                         |               |               |
| Dunkler Modus                                                                                          |               |               |
| FAHRZEUGAUSWAHLOPTIONEN<br>Selektion über Kennzeichen aktivieren                                       |               |               |
| Standard Land Nummernschild / FIN-Auswahl:                                                             |               | Deutschland * |
|                                                                                                    |               |               |
| Selektion über FIN aktivieren:                                                                         |               |               |
| Selektion über FIN aktivieren:<br>Selektion über CRS ID aktivieren                                     |               |               |
| Selektion über FIN aktivieren:<br>Selektion über CRS ID aktivieren<br>Selektion über OEM ID aktivieren |               |               |

## Einstellungen > Crash Recovery System

#### Datenbankregion

Siehe Option Datenbankregion, um die richtige Datenbank für das CRS einzustellen. Folgende Datenbanken sind verfügbar: Europa, Nordamerika, Pazifik, Vereinigtes Königreich und Südafrika.

#### Sprache

Wählen Sie die Option Sprache, um die gewünschte Sprache im CRS einzustellen.

#### Nur Modelle mit allen Optionen

Wenn Sie Nur Modelle mit allen Optionen aktivieren, werden bei der Fahrzeugauswahl Modelle mit allen optionalen und nicht optionalen Sicherheitssystemen angezeigt.

#### Schnellauswahlverfahren

Wenn die Option Schnellauswahlverfahren markiert und nur ein Ergebnis möglich ist, wechselt die Fahrzeugauswahl automatisch zum nächsten Auswahlkriterium. <u>Beispiel:</u> Im Fahrzeugauswahlverfahren für den BMW ActiveHybrid 7 steht nur ein mögliches Modelljahr zur Verfügung. Da es hier keine anderen Möglichkeiten gibt, wird der Schritt automatisch übersprungen und der folgende Bildschirm im Fahrzeugauswahlverfahren angezeigt.

#### Dunkelmodus

Die Option Dunkelmodus ist ein Farbschema, bei dem helle Texte, Symbole und Bilder auf einem dunklen Hintergrund innerhalb des CRS platziert werden.

#### Einstellungen > Optionen für die Fahrzeugauswahl

#### Auswahl nach Kfz-Kennzeichen aktivieren

Schalten Sie diese Option ein, um die Fahrzeugauswahl über die Kennzeichenabfrage im CRS zu aktivieren. Dazu benötigen Sie eine CRS-RDW- oder eine CRS-RDW+-Version.

#### Auswahl nach Standard-Länderkennzeichen/Fahrgestellnummer

Diese Option zeigt eine Übersicht über die Länder, in denen die Auswahl mithilfe von Kfz-Kennzeichen/Fahrgestellnummern möglich ist. Wenn ein CRS-Rettungsdatenblatt eines niederländischen Fahrzeugs über die Option "Auswahl nach Kfz-Kennzeichen" angefordert werden soll, muss hier "Niederlande" markiert werden.

#### Selektion über FIN aktivieren

Schalten Sie diese Option ein, um die Fahrzeugauswahl über die Fahrgestellnummer im CRS zu aktivieren. Dazu benötigen Sie eine CRS-VIN-Version oder eine CRS-RDW+-Version.

#### Auswahl nach CRS-ID aktivieren

Schalten Sie diese Option ein, um die Fahrzeugauswahl im CRS über eine CRS-Rettungsdatenblatt-ID zu aktivieren. Die CRS-Rettungsdatenblatt-ID ist eine einmalige Nummer, die sich auf jedem CRS-Rettungsdatenblatt oben links befindet. Mithilfe dieser Option können Sie das betreffende Fahrzeug mithilfe das einmalige Nummer abrufen.

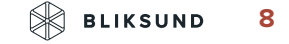

#### Auswahl nach Erstausrüster-ID aktivieren

Schalten Sie diese Option ein, um die Fahrzeugauswahl im CRS über eine CRS-Rettungsdatenblatt-Erstausrüster-ID zu aktivieren. Die Erstausrüster-ID ist eine einmalige Fahrzeugidentifikationsnummer der deutschen Automobilhersteller.

#### Auswahl mit QR-Code aktivieren

Schalten Sie diese Option ein, um die Fahrzeugauswahl im CRS über einen QR-Code zu aktivieren.

#### Aktivieren der Suchfunktion

Wenn Sie diese Option aktivieren, können Sie ein Fahrzeug über die Suchfunktion auf dem Eröffnungsbildschirm auswählen. Wir empfehlen, die Autokorrektur auf Ihrem Gerät zu deaktivieren.

#### Suchfeld in der manuellen Auswahl aktivieren

Die Aktivierung dieser Option ermöglicht die Auswahl eines Fahrzeugs über die Suchfunktion aus den Fahrzeugkategorien. Wir empfehlen, die Autokorrektur auf Ihrem Gerät zu deaktivieren.

#### Ausgewählte Kamera

Zum Scannen eines QR-Codes wird die Kamera des Geräts verwendet. Mit dieser Option können Sie festlegen, ob die Kamera der Vorder- oder der Rückseite des Geräts verwendet werden soll. Durch Klicken auf das Kamerasymbol kann die ausgewählte Kamera getestet werden.

#### Hauptmenüanpassung

Hier können Sie unter der Schaltfläche Schaltflächen ein-/ausblenden auswählen, welche Schaltflächen im CRS-Hauptmenü ein- oder ausgeblendet werden sollen.

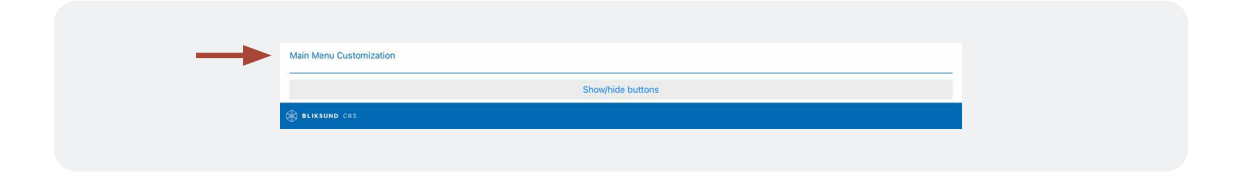

Wenn eine Änderung in den Einstellungen vorgenommen wurde, wird das Symbol 🕝 oben rechts auf dem Bildschirm rot. Klicken Sie zum Speichern aller Änderungen auf diese Schaltfläche.

| ÷                      | CRS-Admin             |   |
|------------------------|-----------------------|---|
| Einstellungen          |                       | > |
| Updateverwaltung       |                       | > |
| Lizenzverwaltung       |                       | > |
| Datenschutzrichtlinien |                       | > |
| Kontakt                |                       | > |
| CRS beenden            | Crash Recovery System | > |
|                        | Speichern?            |   |
|                        |                       |   |

#### Einstellungen > Erweiterte Einstellungen

Um auf die erweiterten Einstellungen zugreifen zu können, benötigen Sie Administratorrechte in Windows. Diese erhalten Sie, indem Sie mit der rechten Maustaste auf das CRS-Symbol (Desktop) klicken oder das CRS-Symbol gedrückt halten (mobiles Gerät), dann auf Als Administrator ausführen klicken und bei der entsprechenden Aufforderung Ja wählen.

|                                        | Benutzerkontensteuerung ×                     |
|----------------------------------------|-----------------------------------------------|
|                                        | Möchten Sie zulassen, dass durch diese App    |
|                                        | Änderungen an Ibrem Gerät vorgenommen         |
| Öffnen                                 | werden?                                       |
| Auf OneDrive verschieben               |                                               |
| Dateipfad öffnen                       | CRS.Windows.exe                               |
| Als Administrator ausführen            | Harauraahan Unbakaant                         |
| Mit Skype teilen                       | Dateiursprung: Festplatte auf diesem Computer |
| Behandeln von Kompatibilitätsproblemen | Weitere Details anzeigen                      |
| An "Start" anheften                    |                                               |
| Mit Microsoft Defender überprüfen      | Ja Nein                                       |

Im Menü Einstellungen sind jetzt unten die Erweiterten Einstellungen sichtbar. Diese umfassen die Online-Dienste, Wissensdatenbank-Service, die Update-Verwaltung und die CRS-Einstellungen.

|                                                                                                    | Einstellungen                                       |                       |   |     |  |
|----------------------------------------------------------------------------------------------------|-----------------------------------------------------|-----------------------|---|-----|--|
| ○ ERWEITERTE EINSTEL                                                                                                    | LUNGEN                                              |                       |   | ^   |  |
| ONLINE-DIENSTE                                                                                                    |                                                     |                       |   |     |  |
| Onlinedienste nutzen                                                                                                    |                                                     |                       | ( |     |  |
| state and a state induction                                                                                                 |                                                     |                       |   |     |  |
| Leitstelle Suchergebnisse a                                                                                                 |                                                     |                       | ( | 2   |  |
| Leitstelle Suchergebnisse a<br>VERWALTUNG VON D<br>Datenbank Quelle                                                         | ktivieren<br>ATENBANK-UPDATES                       | Lokales               | ( |     |  |
| Leitstelle Suchergebnisse a<br>VERWALTUNG VON D<br>Datenbank Quelle<br>Mobile Daten zum Herunter                            | ktivieren ATENBANK-UPDATES laden verwenden:         | Lokales               | ( |     |  |
| Leitstelle Suchergebnisse a<br>VERWALTUNG VON D<br>Datenbank Quelle<br>Mobile Daten zum Herunter<br>Wann nach Daten-Updates | ktivieren ATENBANK-UPDATES laden verwenden: suchen: | Lokales<br>Beim Start | ( | · . |  |

#### Erweiterte Einstellungen > Online-Dienste

Schalten Sie Onlinedienste nutzen ein, um Aktionen durchzuführen, die eine Online-Verbindung erfordern.

#### Erweiterte Einstellungen > Leitstelle Portal

Wenn Deutschland als Land ausgewählt ist, erscheint die Option Leitstelle Portal auf dem Bildschirm. Wenn Sie die Kennzeichenabfrage vor Ort verwenden mittels Proxy Einstellungen über das gesicherte Netz von Ihre Leitstelle, können Sie diese Informationen hier eingeben. Bei Fragen, stehen wir Ihnen mittels <u>crs.support@bliksund.com</u> gerne zur Verfügung.

## Erweiterte Einstellungen > Verwaltung von Datenbank-Updates

Durch die Auswahl der Option "Online-Datenbank" in den Einstellungen nutzt das Crash Recovery System nicht mehr die lokal gespeicherte, sondern eine Online-Datenbank. Voraussetzung dafür ist eine stabile Internetverbindung – sowohl für die Suche per Kennzeichen als auch für die manuelle Fahrzeugauswahl.

| Datenbank Quelle                          | Lokales    | ۷ |
|-------------------------------------------|------------|---|
| Mobile Daten zum Herunterladen verwenden: |            |   |
| Wann nach Daten-Updates suchen:           | Beim Start | v |

#### Erweiterte Einstellungen > Online-Update-Verwaltung

#### Mobile Daten zum Download von Updates verwenden

Falls eine Datenbankaktualisierung oder ein App-Update zum Download bereitsteht, aber kein WLAN vorhanden ist, können zum Herunterladen der Updates auch mobile Daten verwendet werden. Schalten Sie diese Option ein, um automatisch eine mobile Verbindung zum Herunterladen von Updates zu nutzen, wenn keine WLAN-Verbindung verfügbar ist.

#### Wann ist nach Updates zu suchen?

Hier können Sie wählen, ob Sie Manuell, Nach dem Start oder nach einem Zeitplan nach Updates suchen möchten. Wenn ein Zeitplan ausgewählt ist, werden die Optionen Geplante Startzeit für die tägliche Suche nach Updates und Geplante Endzeit für die tägliche Suche nach Updates sichtbar. Dies ermöglicht die Einstellung einer festen täglichen Startzeit und einer passenden täglichen Endzeit für die automatische Suche nach Updates des CRS.

#### Unterdrücken Sie die Update-Bestätigungsmeldung

Mit dieser Option wird erreicht, dass keine Meldung angezeigt wird, wenn ein Update verfügbar ist.

#### Speicherort des Datenordners

Diese Option bezieht sich auf die Installation eines Offline-Updates. Hier können Sie einen Speicherort auf der Festplatte wählen, an dem die Dateien für das Datenbank-Update abgelegt werden, die beim Starten der CRS-Anwendung einbezogen werden, sodass ein Offline-Update stattfindet.

Für weitere Informationen zu Offline-Updates wenden Sie sich bitte an crs.support@bliksund.com.

## Erweiterte Einstellungen > CRS-Einstellungen

#### CRS mit maximiertem Fenster starten.

Lassen Sie das CRS von nun an in einem maximierten Fenster starten.

#### Einstellungen ausblenden.

Ermöglicht es einem Administrator, die Einstellungen auszublenden.

#### Konnektivitätsanzeige ausblenden.

Hierdurch wird das Symbol für die Konnektivitätsanzeige oben rechts ausgeblendet.

Sehen Sie sich hier das Anleitungsvideo zum Aktivieren der erweiterten Einstellungen.

#### **Update-Verwaltung**

Die Option Update-Verwaltung zeigt eine Übersicht für das zuletzt installierte Update an, mit allen CRS-Rettungsdatenblättern, die mit diesem Update hinzugefügt oder geändert wurden. Es besteht auch die Möglichkeit, auf diesem Fenster über die Schaltfläche C (oben rechts) manuell nach neuen Updates zu suchen. Außerdem sind die fünf letzten Updates des CRS durch Auswahl des Datums abzurufen. In dem Dropdown-Menü, das nun erscheint, lassen sich vorherige Updates auswählen. Durch Klicken auf ein Fahrzeug wird das CRS-Rettungsdatenblatt geöffnet.

| ÷                                                               | Updateverwaltung                         | ) C              |
|-----------------------------------------------------------------|------------------------------------------|------------------|
| INSTALLIERTE DATENBANK-UPDATE(S                                 | )                                        | 28-May-2021-01 ~ |
| UPDATE-ÜBERBLICK (28-MAY-2021-01)                               |                                          |                  |
| Alexander Dennis Enviro 400ER (Brightond and Ho<br>Neu für: UK  | ve) 2dr double-decker city bus 2018-2020 | >                |
| Alexander Dennis Enviro 400ER (Bus Eireann) 2dr<br>Neu für: UK  | double-decker city bus 2020-2021         | >                |
| Alexander Dennis Enviro 400ER (Dublin Bus) 2dr o<br>Neu für: UK | ouble-decker city bus 2020-2021          | >                |

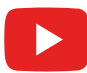

Sehen Sie sich <u>hier</u> das Anleitungsvideo von Monatliche Datenbank Aktualisierungen.

## Lizenzverwaltung

Im Menü Lizenzverwaltung werden Informationen zu Ihrer CRS-Lizenz angezeigt, wie etwa der Lizenzschlüssel, die Version sowie das Ablaufdatum Ihres Abonnements.

| AKTUELLE ABONNEMENT INFOS |                               |
|---------------------------|-------------------------------|
| Lizenzcode:               | 0000000                       |
| Gerät-ID:                 | 71111-36615-50188-20315-12434 |
| Edition:                  | RDW Edition                   |
| Software:                 | CRS Desktop App v5.0.6.0      |
| Datenbank:                | Alle Regionen, 28-May-2021-01 |
| Enddatum Abonnement:      | 31-dec-2030                   |
|                           |                               |

#### Lizenzverwaltung > Erneuern

Um das Abonnement zu erneuern, müssen Sie sich als Administrator des Geräts/ des Computers anmelden. Überzeugen Sie sich davon, dass Sie mit dem Internet verbunden sind. Mit der Schaltfläche Update können Sie die Lizenz Ihres Abonnements erneuern. Nach erfolgreicher Erneuerung des Abonnements wird der folgende Bildschirm angezeigt, und Sie können zum Eröffnungsbildschirm zurückkehren.

| ÷                         | Lizenzverwaltung              |
|---------------------------|-------------------------------|
| CRS Abonnement Verlängeru | ing erfolgreich.              |
| AKTUELLE ABONNEMENT INFO  | S                             |
| Lizenzcode:               | 0000000                       |
| Gerät-ID:                 | 71111-36615-50188-20315-12434 |
| Edition:                  | RDW Edition                   |
| Software:                 | CRS Desktop App v5.0.6.0      |
| Datenbank:                | Alle Regionen, 28-May-2021-01 |
| Enddatum Abonnement:      | 31-dec-2031                   |
|                           |                               |
|                           | Zur Startansicht              |
| BLIKSUND CRS              |                               |

#### Bitte beachten:

Eine Fehlermeldung wird angezeigt, wenn das neue Abonnement noch nicht seitens Bliksunds oder Ihres Händlers freigegeben wurde. Das neue Ablaufdatum wurde noch nicht registriert. Diese "Freigabe" muss noch erfolgen. Daraufhin wird der nachstehende Bildschirm mit der Fehlermeldung "Erneuerung des Abonnements fehlgeschlagen" angezeigt. Wenden Sie sich an Ihren Systemadministrator oder an das Bliksund-Helpdesk.

| ÷                                                                                                    | Lizenzverwaltung                                                                        |  |
|----------------------------------------------------------------------------------------------------|-----------------------------------------------------------------------------------------|--|
| /erlängerung fehlgeschlagen.                                                                                          |                                                                                         |  |
| Dnline-Verlängerung nicht erlaut<br>Hotline kontaktieren. Telefonisch<br>30rozeit (Montag - Freitag): 8.00<br>E-Mail: | t (Subscription Service error: 326).<br>unter<br>Uhr bis 17.00 Uhr (Zeitzone Amsterdam) |  |
|                                                                                                    |                                                                                         |  |
|                                                                                                    |                                                                                         |  |
|                                                                                                    |                                                                                         |  |
|                                                                                                    |                                                                                         |  |
|                                                                                                    |                                                                                         |  |
|                                                                                                    |                                                                                         |  |
|                                                                                                    |                                                                                         |  |
|                                                                                                    | Zurück                                                                                  |  |
| BLIKSUND CRS                                                                                                    |                                                                                         |  |

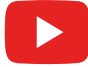

Sehen Sie sich <u>hier</u> das Anleitungsvideo für Verlängerung Crash Recovery System Lizenz.

#### Lizenzverwaltung > Abmelden

Über die Schaltfläche Abmelden wird das Gerät abgemeldet und die Lizenz wieder freigegeben. Sie können nun im Demo-Modus fortfahren oder sich an demselben oder einem anderen Gerät anmelden, um sämtliche Funktionen wieder zu benutzen.

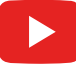

Sehen Sie sich hier das Anleitungsvideo für abmelden Crash Recovery System Lizenz.

#### Lizenzverwaltung > Lizenzvertrag

Unter der Schaltfläche Lizenzvertrag finden Sie den rechtlichen Vertrag zwischen Ihnen als Lizenznehmer und Bliksund AS als Lizenzgeber.

#### Datenschutzerklärung

Unter der Schaltfläche <u>Datenschutzerklärung</u> finden Sie die Datenschutzbestimmungen von Bliksund AS.

#### Kontakt

Unter der Schaltfläche Kontakt finden Sie die Kontaktinformationen von Bliksund AS.

#### **CRS** abschließen

Mit der Schaltfläche CRS abschließen können Sie das CRS verlassen.

| Einstellungen Updatevenwaltung Lizenzverwaltung Datenschutzrichtlinien Kontakt Crash Recovery System CRS wirklich verlassen? | Einstellungen Updateverwaltung Lizenzverwaltung Datenschutzrichtlinien Kontakt CRS beenden CRS wirklich verlassen?       |                        |                         |  |
|----------------------------------------------------------------------------------------------------|----------------------------------------------------------------------------------------------------|------------------------|-------------------------|--|
| Updatevenvaltung Lizenzvenvaltung Datenschutzrichtlinien Kontakt Crash Recovery System CRS wirklich verlassen?               | Updateverwaltung Lizenzverwaltung Datenschutzrichtlinien Kontakt Crash Recovery System CRS wirklich verlassen?           | Einstellungen          |                         |  |
| Lizenzverwaltung Datenschutzrichtlinien Kontakt Crash Recovery System CRS wirklich verlassen?                                | Lizenzverwaltung Datenschutzrichtlinien Kontakt Crash Recovery System CRS wirklich verlassen?                            | Updateverwaltung       |                         |  |
| Datenschutzrichtlinien Kontakt CRS beenden CRS wirklich verlassen?                                                           | Datenschutzrichtlinien       Kontakt       CRS beenden       CRS wirklich verlassen?       Image: CRS wirklich verlassen | Lizenzverwaltung       |                         |  |
| Kontakt CRS beenden CRS wirklich verlassen?                                                                                  | Kontakt CRS beenden CRS wirklich verlassen?                                                                              | Datenschutzrichtlinien |                         |  |
| CRS beenden CRS wirklich verlassen? CRS wirklich verlassen?                                                                  | CRS beenden CRS wirklich verlassen?                                                                                      | Kontakt                |                         |  |
| CRS wirklich verlassen?                                                                                                    | CRS wirklich verlassen?                                                                                                  | CRS beenden            | Crash Recovery System   |  |
|                                                                                                    |                                                                                                    |                        | CRS wirklich verlassen? |  |
|                                                                                                    |                                                                                                    |                        |                         |  |
|                                                                                                    |                                                                                                    |                        |                         |  |
|                                                                                                    |                                                                                                    |                        |                         |  |
|                                                                                                    |                                                                                                    |                        |                         |  |
|                                                                                                    |                                                                                                    |                        |                         |  |
|                                                                                                    |                                                                                                    |                        |                         |  |

## Kapitel 4 **Bedienungsanleitung**

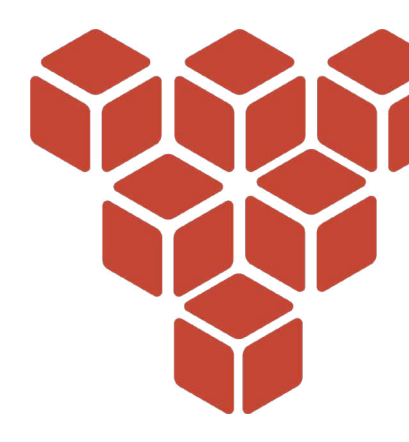

## Manuelles Auswahlverfahren für Neufahrzeuge

Klicken Sie je nach Fahrzeugtyp auf die Schaltfläche PKW und Transporter, LKW's, Busse, Spezialfahrzeuge, Zweiräder, Wohnmobile, Landwirtschaftliche Nutzfahrzeuge, Baufahrzeuge, Schiffe, Sattelauflieger oder Energiespeichersysteme, um ein Fahrzeug auszuwählen. Klicken Sie auf die Schaltfläche Suche auf dem Startbildschirm oder verwenden Sie die Suchfunktion innerhalb einer der Fahrzeugkategorien. Wir empfehlen, die Autokorrektur auf Ihrem Gerät zu deaktivieren.

| AB-1-23<br>Selektion über<br>Kennzeichen | Selektion über FIN                   | Suche             | PKW und Transporter |
|------------------------------------------|--------------------------------------|-------------------|---------------------|
| LKWs                                     | Busse                                | Spezialfahrzeuge  | Zweiräder           |
| Wohnmobile                               | Landwirtschaftliche<br>Nutzfahrzeuge | Baufahrzeuge      | Schiffe             |
| Sattelauflieger                          | Energiespeichersysteme               | QR-Code Selektion | FAQ's - VDA         |

Nach einem Klick auf die entsprechende Fahrzeugkategorie (im Beispiel unten: PKW und Transporter) folgt eine Übersicht über alle verfügbaren Fahrzeugmarken.

| ÷                          | PKW und Transporter | <u>۵</u> ۵ |
|----------------------------|---------------------|------------|
| Nach Hersteller filtern Lo | öschen              |            |
| Start                      |                     |            |
| Abarth                     |                     | >          |
| Aiways                     |                     | >          |
| Alfa Romeo                 |                     | >          |
| Alpine Renault             |                     | >          |
| Artega                     |                     | >          |
| Aston Martin               |                     | >          |

Nach einem Klick auf eine Marke erscheint eine Übersicht über alle verfügbaren Modelle.

| 2                   | i na 22.2 a tangan tanihi ja nagila. |   |
|---------------------|--------------------------------------|---|
| Nach Modell filtern | Löschen                              |   |
| Start BMW           |                                      |   |
| 1-Serie             |                                      | > |
| 1M                  |                                      | > |
| 2-Serie             |                                      | > |
| 3-Serie             |                                      | > |
| 4-Serie             |                                      | > |
| 5-Serie             |                                      | > |
| 6-Serie             |                                      | > |
| 7-Serie             |                                      | > |
| 8-Serie             |                                      | > |
| Active E            |                                      | > |
| Hydrogen 7          |                                      | > |

Nach der Auswahl des betreffenden Modells folgt das nachstehende Fenster, in dem die Motorvariante ausgewählt werden muss. Wenn das Fahrzeug keine Typbezeichnung hat oder diese unbekannt ist, wählen Sie das Fragezeichen. Mithilfe des Fragezeichens wird das Modell mit allen möglichen Optionen dargestellt (Worst-Case-Szenario).

| ÷                        | PKW und Transporter | S 0 |
|--------------------------|---------------------|-----|
| Nach Typ filtern Löschen |                     |     |
| Start BMW                | 18                  |     |
| ?                        |                     | >   |
| 1.5 Hybrid               |                     | >   |

#### Bitte beachten:

In diesem Fall besteht nur eine Möglichkeit: 1,5 Hybrid. Falls die Option Schnellauswahlverfahren im Untermenü Einstellungen eingeschaltet ist, wird dieser Bildschirm automatisch weitergeleitet.

Die nächste Auswahl betrifft den Karosseriestil.

| ÷                               | PKW und Transporter | ۵ (A |
|---------------------------------|---------------------|------|
| Nach Karosserie filtern Löschen |                     |      |
| Start BMW                       | 1.5 Hybrid          |      |
| 2 Türer Cabrio                  |                     | >    |
| 2 Türer Coupe                   |                     | >    |

Der letzte erforderliche Schritt ist die Auswahl des Modelljahres. Klicken Sie auf die entsprechende Option, und das CRS-Rettungsdatenblatt erscheint.

| ÷                                      | PKW und Transporter         | A A |
|----------------------------------------|-----------------------------|-----|
| Nach Produktionszeitraum filtern Lösch | en                          |     |
| Start BMW                              | i8 1.5 Hybrid 2 Türer Coupe |     |
| 2015-2020                              |                             | >   |
| 2014-2015                              |                             | >   |

#### Bitte beachten:

Mithilfe der roten Schaltflächen können Sie die gewählte Fahrzeugauswahl leicht sehen und ändern. Durch Klicken auf eine der Schaltflächen, die sich auf die vorherigen Schritte beziehen, kann die Fahrzeugauswahl an diesem Punkt geändert werden.

| €.                                       | PKW und Transporter      | ۵ (C |
|------------------------------------------|--------------------------|------|
| Nach Produktionszeitraum filtern Löschen |                          |      |
| Start BMW i8                             | 1.5 Hybrid 2 Türer Coupe |      |

Im nachfolgenden Beispiel handelt es sich um das BMW i8 1,5 Hybrid 2dr Coupé. Die Fahrzeugauswahl mithilfe des manuellen Auswahlverfahrens wurde abgeschlossen.

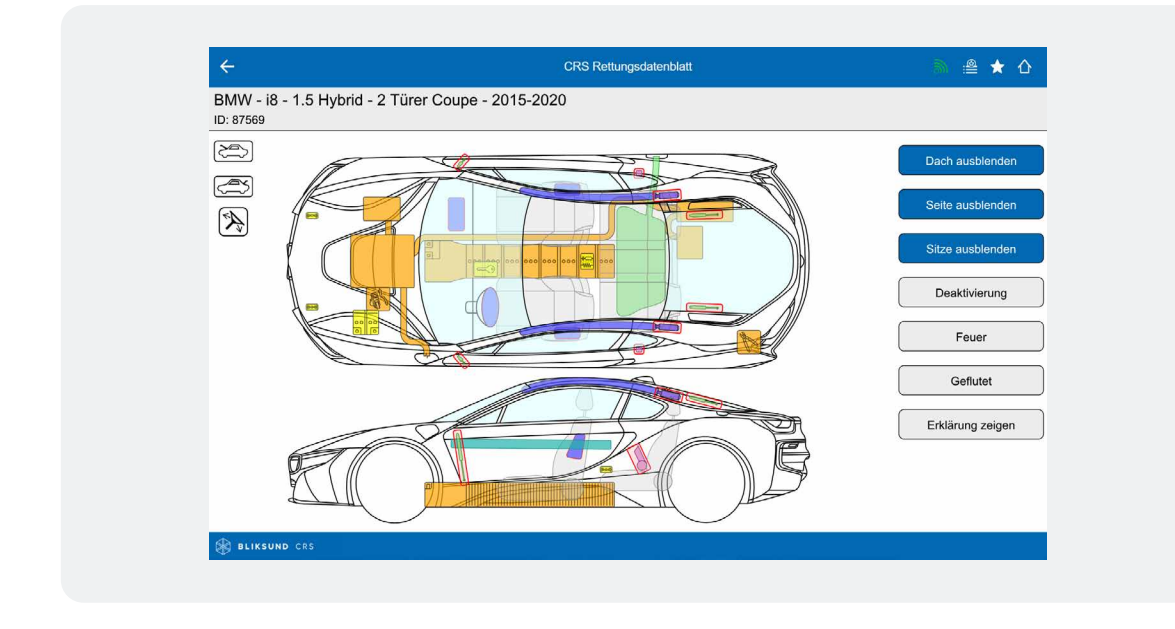

Sehen Sie sich <u>hier</u> das Anleitungsvideo zum manuellen Auswahlverfahren eines neuen Fahrzeugs an.

## Auswahlverfahren mit Kennzeichenabfrage

Klicken Sie im Eröffnungsbildschirm auf die Schaltfläche Selektion über Kennzeichen, um die Fahrzeugauswahl mithilfe des Kfz-Kennzeichens durchzuführen. Hierzu benötigen Sie eine CRS-RDW-Version oder eine CRS-RDW+-Version. Nach einem Klick auf die Schaltfläche erscheint der folgende Bildschirm, in dem das Kfz-Kennzeichen des betreffenden Fahrzeugs eingegeben werden kann.

Wenn Sie ein Mobilgerät verwenden, erscheint jetzt automatisch eine Tastatur auf dem Bildschirm. Mit den Schaltflächen &123 und abc auf der Tastatur können Sie zwischen Zahlen und Buchstaben wechseln. Wenn Sie einen Regionalschlüssel mit dem Kfz-Kennzeichen eingeben müssen, ist ein Leerzeichen zwischen den Buchstaben der Region und dem Rest des Kennzeichens zu setzen! Dies gilt unter anderem für deutsche, österreichische und amerikanische Kfz-Kennzeichen. Ändern Sie das Land, wenn Sie ein Fahrzeug einer anderen Nationalität abrufen möchten.

| ÷                                                                                                    |                          |                          |                     | Se                       | elektion über       | r Kennzeiche        | n                        |          |          |        |             | -51) |
|----------------------------------------------------------------------------------------------------|--------------------------|--------------------------|---------------------|--------------------------|---------------------|---------------------|--------------------------|----------|----------|--------|-------------|------|
| DETAILS UNTE                                                                                                    | N EINGEB                 | EN                       |                     |                          |                     |                     |                          |          |          |        |             |      |
| Land:                                                                                                    |                          |                          | Niede               | erlande                  |                     |                     |                          | ~        |          |        |             |      |
| Kennzeichen:                                                                                                    |                          |                          | S486                | SLJ                      |                     | L                   | öschen                   | 0        |          |        | Suche       | e    |
|                                                                                                    |                          |                          |                     |                          |                     |                     |                          |          |          |        |             |      |
|                                                                                                    |                          |                          |                     |                          |                     |                     |                          |          |          |        |             |      |
|                                                                                                    |                          |                          |                     |                          |                     |                     |                          |          |          |        |             |      |
| BLIKSUND CRS                                                                                                    |                          |                          |                     |                          |                     |                     |                          |          |          |        |             |      |
| BLIKSUND CRS                                                                                                    |                          |                          |                     |                          |                     |                     |                          |          |          |        | ×           |      |
| BLIKSUND CRS                                                                                                    | 2<br>W                   | <sup>3</sup> e           | <sup>4</sup> r      | <sup>5</sup> t           | <sup>6</sup> y      | 7.<br>U             | <sup>8</sup> i           | 9<br>O   | °p       | <      | ×           |      |
| BLIKSUND CRS                                                                                                    | <sup>2</sup> W<br>S      | <sup>3</sup> e<br>d      | <sup>4</sup> r<br>f | <sup>5</sup> t           | <sup>6</sup> y<br>h | <sup>7</sup> u<br>j | <sup>8</sup> i           | 9<br>0   | ° p      | <      | ×<br>×<br>+ |      |
| <ul> <li>الديمين المحالية</li> <li>المحالية</li> <li></li></ul> | <sup>2</sup> w<br>s<br>z | <sup>3</sup> e<br>d<br>x | <sup>4</sup> r<br>f | <sup>5</sup> t<br>g<br>v | <sup>6</sup> y<br>h | <sup>7</sup> u<br>j | <sup>8</sup> i<br>k<br>m | 9 o<br>1 | ° p<br>' | <<br>? | ×<br>×<br>+ |      |

Neben der manuellen Eingabe besteht auch die Möglichkeit, das Kfz-Kennzeichen zu scannen. Klicken Sie dazu auf das Kamerasymbol o, woraufhin sich die Kamera Ihres Geräts automatisch öffnet und Sie das Auto scannen können, indem Sie das Gerät auf das Kfz-Kennzeichen richten.

Wenn das Kfz-Kennzeichen deutlich im Bild erscheint, klicken Sie auf das grüne Bestätigungssymbol , und das Kfz-Kennzeichen wird automatisch eingegeben. Wenn Sie nach dem Eingeben oder Scannen eines Kennzeichens auf die Schaltfläche Suchen klicken, sucht das System das zu diesem Kennzeichen gehörige Fahrzeug. Klicken Sie auf die Fahrzeugbeschreibung, die mit dem eingegebenen Kennzeichen verbunden ist, um das CRS-Rettungsdatenblatt zu öffnen.

Im nachfolgenden Beispiel handelt es sich um den BMW i7 xDrive 60. Der Titelbildschirm zeigt die Beschreibung des Fahrzeugs einschließlich des Kfz-Kennzeichens, Gewicht und der Kraftstoftyp, wie im Zulassungsregister eingetragen. Die Fahrzeugauswahl mithilfe der Kennzeichenabfrage wurde abgeschlossen.

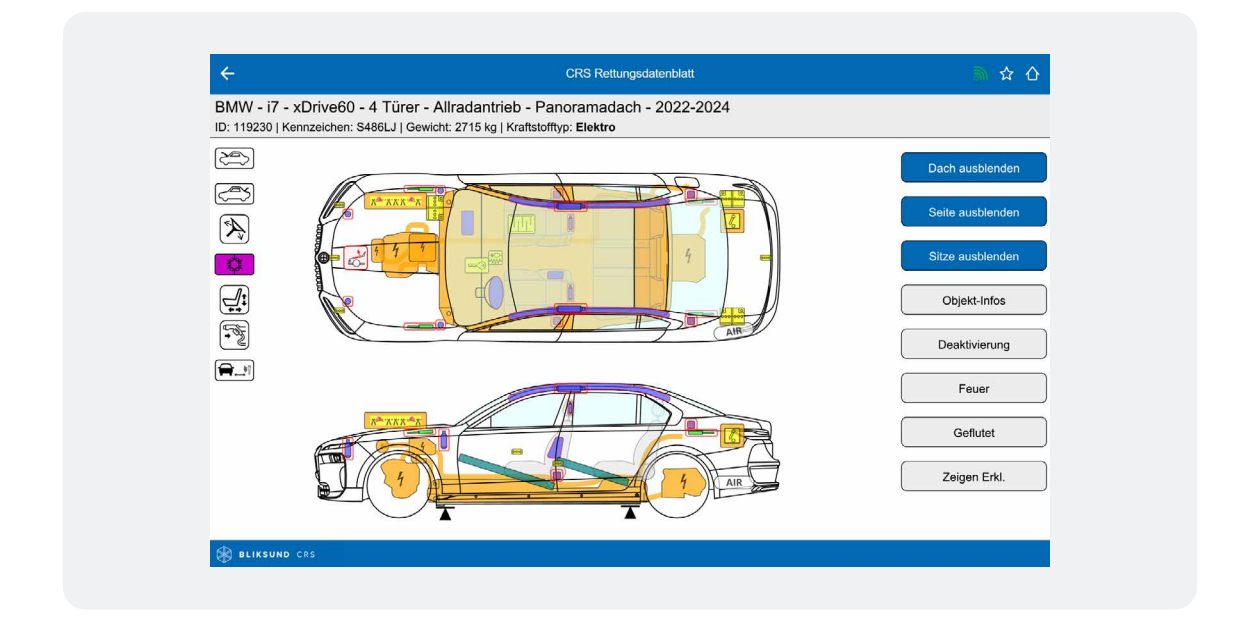

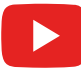

Sehen Sie sich <u>hier</u> das Anleitungsvideo zum Auswahlverfahren mit Kennzeichenabfrage an.

#### Auswahlverfahren mit Fahrgestellnummer

Klicken Sie im Eröffnungsbildschirm auf die Schaltfläche Selektion über FIN, um die Fahrzeugauswahl mithilfe der Fahrgestellnummer durchzuführen. Hierzu benötigen Sie eine CRS-VIN-Version oder eine CRS-RDW+-Version. Nach einem Klick auf die Schaltfläche erscheint der nachfolgende Bildschirm, in dem die Fahrgestellnummer des betreffenden Fahrzeugs eingegeben werden kann. Es erscheint automatisch eine Tastatur auf dem Bildschirm.

| ÷                         |                                     |                          |                          |                     | Selektion ü              | ber FIN                  |                     |                          |                |   |             |
|---------------------------|-------------------------------------|--------------------------|--------------------------|---------------------|--------------------------|--------------------------|---------------------|--------------------------|----------------|---|-------------|
| DETAILS UNTE              | EN EINGEBE                          | N                        |                          |                     |                          |                          |                     |                          |                |   |             |
| Land:                     |                                     | U                        | ISA                      |                     |                          |                          | ų.                  |                          |                |   |             |
| FIN:                      |                                     | 1                        |                          |                     |                          | Lös                      | schen               |                          |                | O | Suche       |
|                           |                                     |                          |                          |                     |                          |                          |                     |                          |                |   |             |
|                           |                                     |                          |                          |                     |                          |                          |                     |                          |                |   |             |
|                           |                                     |                          |                          |                     |                          |                          |                     |                          |                |   |             |
| BLIKSUND (                | CRS                                 |                          |                          |                     |                          |                          |                     |                          |                |   |             |
| BLIKSUND (                | crs                                 |                          |                          |                     |                          |                          |                     | _                        |                |   | ×           |
| BLIKSUND C                | crs<br>1 2 W                        | <sup>3</sup> E           | <sup>4</sup> R           | <sup>5</sup> T      | <sup>6</sup> Y           | 7 U                      | 8<br>               | <sup>9</sup> O           | <sup>0</sup> P | < | ×           |
| BLIKSUND C                | CRS<br>D 2 W A S                    | <sup>3</sup> E<br>D      | <sup>4</sup> R<br>F      | ⁵ T<br>G            | <sup>6</sup> Y           | <sup>7</sup> U<br>J      | <sup>8</sup> I<br>K | <sup>9</sup> O<br>L      | ° P<br>"       | < | ×<br>×<br>¥ |
| BLIKSUND C<br>C<br>1<br>Q | CRS<br>CRS<br>2<br>W<br>A<br>S<br>Z | <sup>3</sup> E<br>D<br>X | <sup>4</sup> R<br>F<br>C | <sup>5</sup> T<br>G | <sup>6</sup> Y<br>H<br>B | <sup>7</sup> U<br>J<br>N | <sup>8</sup> I<br>K | <sup>9</sup> O<br>L<br>; | °P<br>"        | < | ×<br><      |

Neben der manuellen Eingabe einer Fahrgestellnummer ist es auch möglich, die Fahrgestellnummer zu scannen, woraufhin diese automatisch eingegeben wird. Klicken Sie auf das Barcode-Symbol (Barcode scannen) oder das Kamerasymbol (Barcode scannen) oder das Kamerasymbol (Fahrgestellnummer scannen), woraufhin sich die Kamera lhres Geräts automatisch öffnet. Sie können nun scannen, indem Sie die Kamera auf den Barcode oder die Fahrgestellnummer richten. Drücken Sie zur Bestätigung auf das grüne Symbol Wenn Sie auf die Schaltfläche Suchen klicken, sucht das System nach dem Fahrzeug, das der eingegebenen Fahrgestellnummer entspricht. Der nachstehende Bildschirm erscheint.

| DETAILS UNTEN EINGEB       | BEN                                                                                                    |       |
|----------------------------|----------------------------------------------------------------------------------------------------|-------|
| Land:                      | USA ~                                                                                                    |       |
| FIN:                       | 1G1YS2D62H5601263 Löschen                                                                                     | Suche |
| Chevrolet - Corvette - 6.2 | E 206 2LZ 6.2, COUPE, 2017, Gas, Gewicht: 1698 kg<br>V8 - 2 Türer Cabrio - 2014-2020 (Datenbank: Nordamerika) |       |
| ID: 81510 LCV 13 12 00     | 005   v1.9                                                                                                    | 1     |

Klicken Sie auf den Link des Ergebnisses, um das CRS-Rettungsdatenblatt zu öffnen. Die Fahrzeugauswahl mithilfe einer Fahrgestellnummer wurde abgeschlossen.

## Auswahlverfahren mit CRS-ID

Klicken Sie im Eröffnungsbildschirm auf die Schaltfläche Selektion über CRS-ID, um die Fahrzeugauswahl mithilfe einer CRS-ID durchzuführen. Dieses Auswahlverfahren müssen Sie zunächst im Menü "Einstellungen > Fahrzeugauswahloptionen" freischalten. Mit diesem Auswahlverfahren können Sie das Fahrzeug offline auswählen. Der folgende Bildschirm erscheint, in den Sie die CRS-ID des jeweiligen Fahrzeugs eingeben können. Wenn Sie ein mobiles Gerät verwenden, erscheint automatisch eine Tastatur.

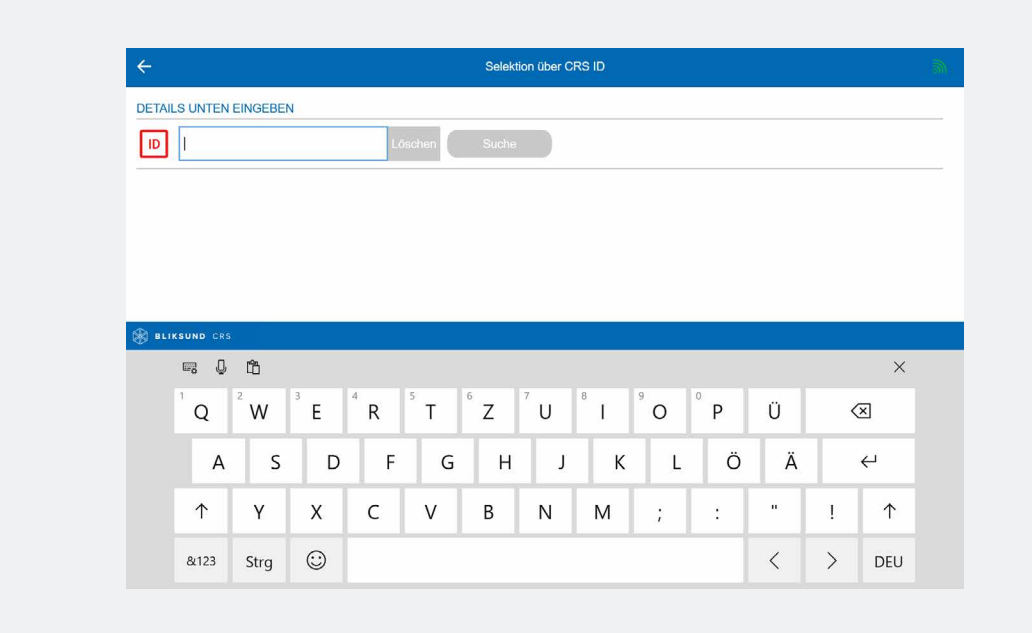

Wenn Sie nach Eingabe der CRS-ID auf die Schaltfläche Suchen klicken, sucht das System nach dem Fahrzeug, das der eingegebenen ID entspricht. Der nachstehende Bildschirm erscheint. Falls die Option Schnellauswahlverfahren eingeschaltet ist, wird der Bildschirm für die Fahrzeugauswahl automatisch weitergeleitet und das entsprechende CRS-Rettungsdatenblatt wird sofort angezeigt.

| ÷                      | Selektion über CRS ID                                  |   |
|------------------------|--------------------------------------------------------|---|
| DETAILS UNTEN EINGEBEN |                                                        |   |
| ID 105397              | Löschen Suche                                          |   |
| Mercedes-Benz - CL     | A - CLA 220 - 5 Türer Kombi - Panoramadach - 2019-2020 | > |
|                        |                                                        |   |
|                        |                                                        |   |
|                        |                                                        |   |
|                        |                                                        |   |
|                        |                                                        |   |
|                        |                                                        |   |
|                        |                                                        |   |
|                        |                                                        |   |
|                        |                                                        |   |
|                        |                                                        |   |
|                        |                                                        |   |

Im nachfolgenden Beispiel handelt es sich um den Mercedes-Benz CLA 220 5dr Kombi – Panoramadach. Die Fahrzeugauswahl mithilfe einer CRS-ID wurde abgeschlossen.

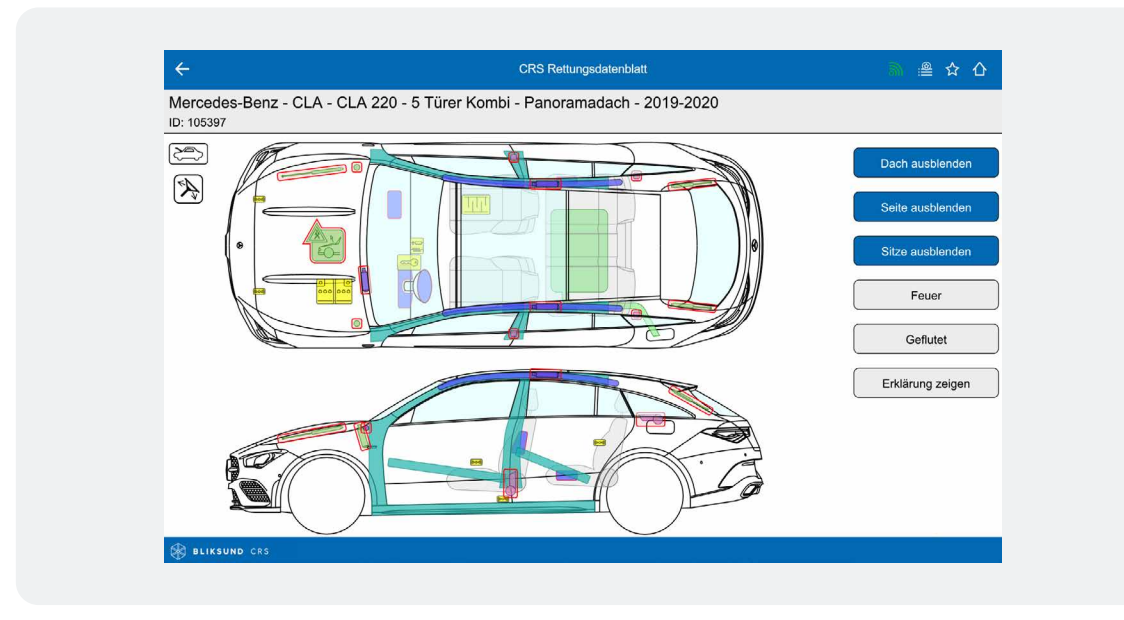

#### Auswahlverfahren mit Erstausrüster-ID

Klicken Sie im Eröffnungsbildschirm auf die Schaltfläche Selektion über OEM-ID, um die Fahrzeugauswahl mithilfe einer Erstausrüster-ID durchzuführen. Die Erstausrüster-ID ist eine einmalige Fahrzeugidentifikationsnummer der deutschen Automobilhersteller. Nach einem Klick auf die Schaltfläche erscheint der nachstehende Bildschirm, in dem die Erstausrüster-ID des betreffenden Fahrzeugs eingegeben werden kann. Wenn Sie ein Mobilgerät verwenden, erscheint jetzt automatisch eine Tastatur auf dem Bildschirm. Der Code kann ohne Leerzeichen und Bindestriche eingegeben werden.

| ÷            |                        |                          |                             |             | Selektion                             | über OEM I          | ID  |                          |              |        |   |             | 153 |
|--------------|------------------------|--------------------------|-----------------------------|-------------|---------------------------------------|---------------------|-----|--------------------------|--------------|--------|---|-------------|-----|
|              | EINGEBEN               | N                        | Löso                        | shen        | Suche                                 |                     |     |                          |              |        |   |             |     |
|              |                        |                          |                             |             |                                       |                     |     |                          |              |        |   |             |     |
|              |                        |                          |                             |             |                                       |                     |     |                          |              |        |   |             |     |
|              |                        |                          |                             |             |                                       |                     |     |                          |              |        |   |             |     |
| BLIKSUND CR  |                        |                          |                             |             |                                       |                     |     |                          |              |        |   |             |     |
| BLIKSUND CR  | ů                      |                          |                             |             |                                       |                     |     |                          |              |        |   | ×           |     |
| BLIKSUND CR3 | 2 <sup>2</sup> W       | <sup>3</sup> E           | <sup>4</sup> R              | T           | <sup>6</sup> Z                        | U <sup>8</sup>      | I   | <sup>9</sup> O           | ° P          | Ü      | < | ×           |     |
| BLIKSUND CR  | °<br>W<br>S            | <sup>3</sup> E<br>D      | <sup>4</sup> R <sup>5</sup> | TG          | <sup>6</sup> Z <sup>7</sup><br>H      | U <sup>8</sup>      | I S | ° O<br>L                 | ° P<br>Ö     | ÜÄ     | < | ×<br>×<br>+ |     |
| BLIKSUND CR  | °<br>2°<br>W<br>S<br>У | <sup>3</sup> E<br>D<br>X | <sup>4</sup> R 5<br>F<br>C  | T<br>G<br>V | <sup>6</sup> Z <sup>7</sup><br>H<br>B | U <sup>8</sup><br>J | I S | <sup>9</sup> O<br>L<br>; | °P<br>Ö<br>: | Ü<br>Ä | < | ×<br>×<br>+ |     |

Wenn Sie nach Eingabe der Erstausrüster-ID auf die Schaltfläche Suchen klicken, sucht das System das zur eingegebenen ID gehörige Fahrzeug. Der nachstehende Bildschirm erscheint.

| ÷                      | Selektion über OEM ID                          |   |
|------------------------|------------------------------------------------|---|
| DETAILS UNTEN EINGEBEN |                                                |   |
| ОЕМ 01-570-0136        | Löschen Suche                                  |   |
| Mercedes-Benz - CLA    | - ? - 5 Türer Kombi - 2019-2021                | > |
| Mercedes-Benz - CLA    | - ? - 5 Türer Kombi - Panoramadach - 2019-2021 | > |
|                        |                                                |   |
|                        |                                                |   |

Klicken Sie auf den Link der entsprechenden Ausführung, um das CRS-Rettungsdatenblatt zu öffnen. Im nachfolgenden Beispiel handelt es sich um den Mercedes-Benz CLA 5dr Kombi – Panoramadach. Die Fahrzeugauswahl mithilfe einer Erstausrüster-ID wurde abgeschlossen.

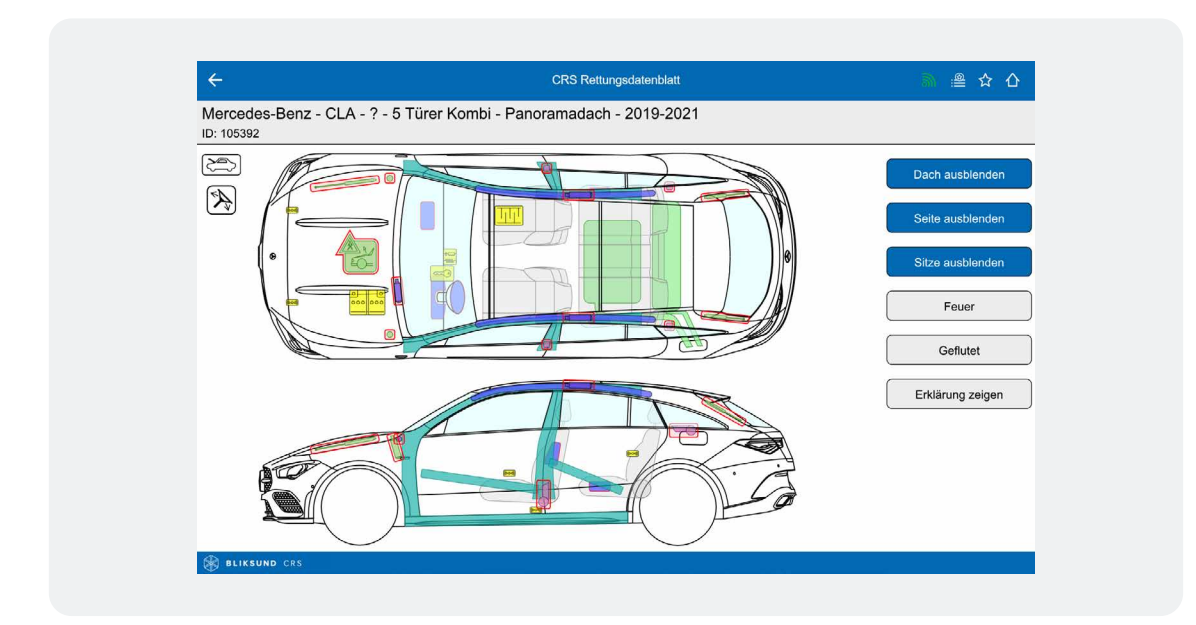

## Auswahlverfahren mit QR-Code

Klicken Sie im Eröffnungsbildschirm auf die Schaltfläche QR-Code Selektion, um die Fahrzeugauswahl mithilfe eines QR-Codes durchzuführen. Nach einem Klick auf die Schaltfläche wird der folgende Bildschirm angezeigt, in dem automatisch die Kamera Ihres Geräts geöffnet wird. Sie können den Barcode nun scannen, indem Sie die Kamera Ihres Geräts auf ihn richten.

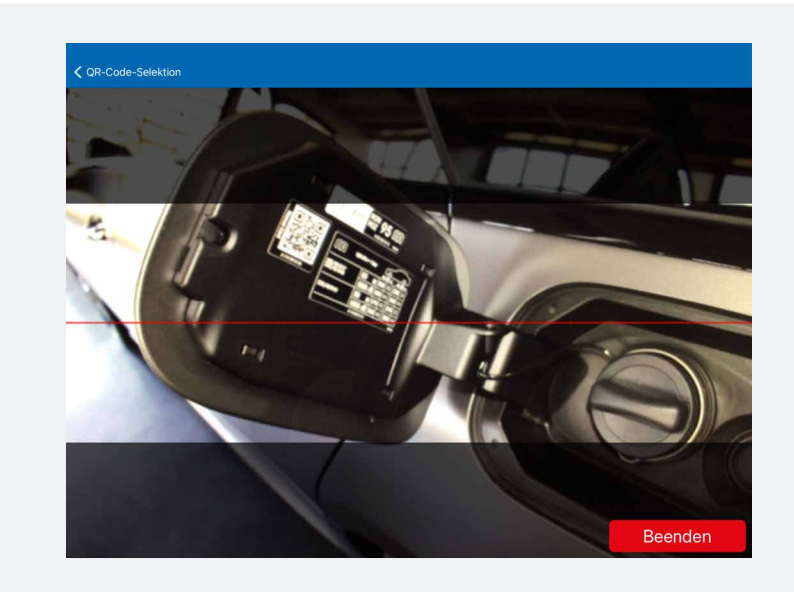

Wenn der QR-Code scharf im Fokus ist, sucht das System nach dem Fahrzeug, das dem QR-Code entspricht, und öffnet automatisch das entsprechende CRS-Rettungsdatenblatt. Die Fahrzeugauswahl mithilfe eines QR-Codes wurde abgeschlossen. Das CRS umfasst alle QR-Codes, die standardmäßig von den Herstellern verwendet werden.

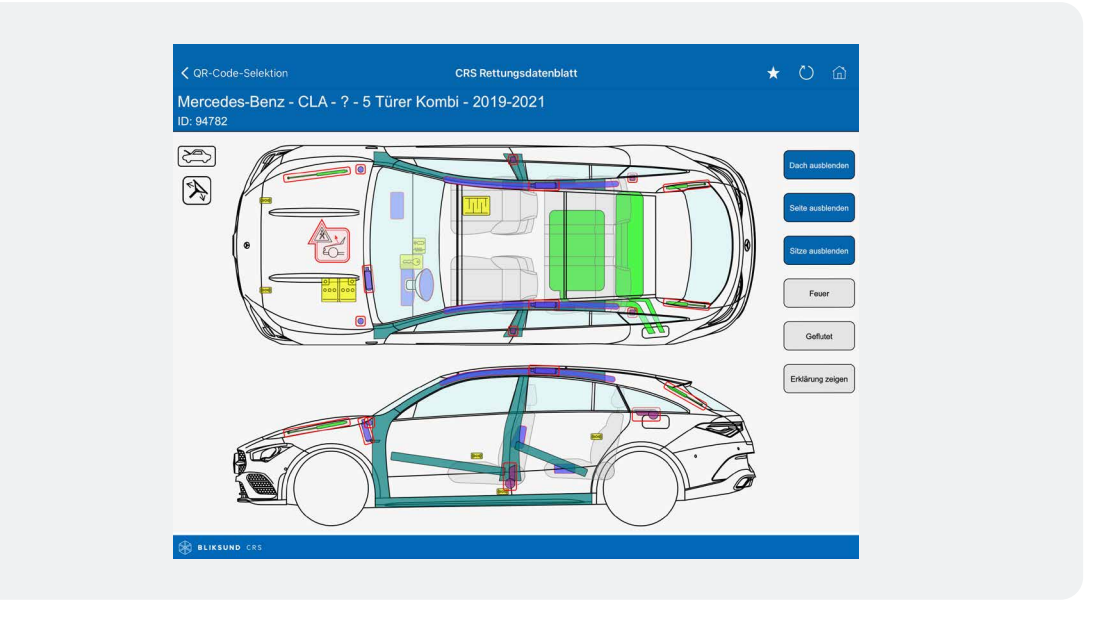

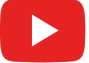

(i)

Sehen Sie sich hier das Anleitungsvideo für das Auswahlverfahren mit QR-Code.

## Verwaltung der Fahrzeugliste

Das folgende Kapitel beschreibt die Verwaltung der Fahrzeugliste. Die Fahrzeugliste ermöglicht es Ihnen, schnell und einfach zwischen mehreren geöffneten CRS-Rettungsdatenblättern innerhalb des CRS zu wechseln.

Wählen Sie im Eröffnungsbildschirm die Fahrzeugliste, um die bereits ausgewählten Fahrzeuge anzuzeigen. Die Anzahl der zur Fahrzeugliste hinzugefügten Fahrzeuge wird in der oberen Leiste in Klammern angezeigt. Im nachfolgenden Beispiel befinden sich 3 Fahrzeuge in der Liste: der Mercedes-Benz E-Klasse NGT, der BMW i8 und der Mercedes-Benz CLA 220.

| ← Fahrzeugliste (3)                                                      |   |
|--------------------------------------------------------------------------|---|
|                                                                          |   |
| Mercedes-Benz - E-Class - E 200 NGT - 4dr sedan - 2004-2006              | > |
| BMW - i8 - 1.5 Hybrid - 2 Türer Coupe - 2015-2020                        | > |
| Mercedes-Benz - CLA - CLA 220 - 5 Türer Kombi - Panoramadach - 2019-2020 | > |

## Verwaltung der Fahrzeugliste > CRS-Rettungsdatenblätter in der Fahrzeugliste durchsuchen

Es ist möglich, schnell zwischen den CRS-Rettungsdatenblättern der in der Fahrzeugliste enthaltenen Fahrzeuge zu wechseln. Die folgende Abbildung zeigt das CRS-Rettungsdatenblatt für den BMW i8.

Klicken Sie auf das Symbol für die Fahrzeugliste 🚆 oben rechts auf dem Bildschirm, um schnell zwischen den geöffneten Fahrzeugen der Fahrzeugliste zu wechseln. Wählen Sie hier das gewünschte Fahrzeug aus. Das System wechselt direkt zum gewählten CRS-Rettungsdatenblatt.

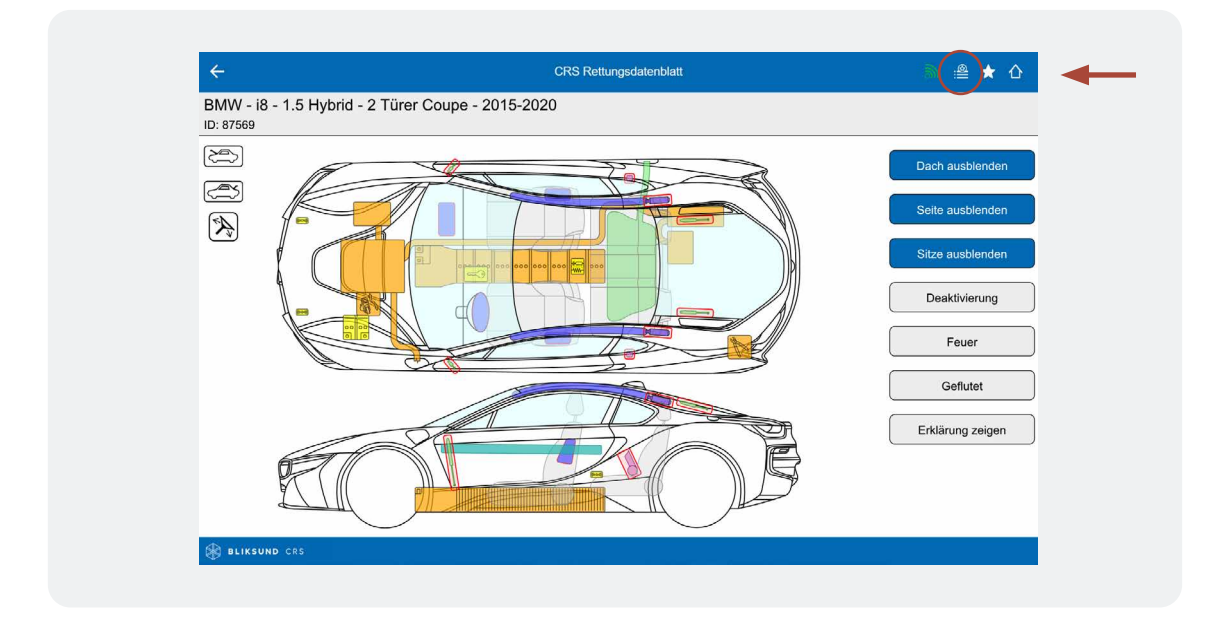

## Verwaltung der Fahrzeugliste > Fahrzeugliste löschen/ Fahrzeug entfernen

Wenn Sie ein oder mehrere Fahrzeuge aus der Fahrzeugliste löschen möchten, ist zunächst die Fahrzeugliste auszuwählen. Nach einem Klick auf die Fahrzeugliste erscheint der Bildschirm mit einer Liste aller geöffneten Fahrzeuge.

Wählen Sie links ein oder mehrere Fahrzeuge aus (mit dem obigen Auswahlsymbol werden alle Fahrzeuge zugleich ausgewählt) und klicken Sie dann auf die Schaltfläche rechts Löschen, um die Auswahl aus der Fahrzeugliste zu entfernen.

| ÷                                 | Fahrzeugliste (3)                          |         |
|-----------------------------------|--------------------------------------------|---------|
|                                   |                                            | Löschen |
| Mercedes-Benz - E-Class - E 200   | NGT - 4dr sedan - 2004-2006                | >       |
| BMW - i8 - 1.5 Hybrid - 2 Türer C | oupe - 2015-2020                           | >       |
| Mercedes-Benz - CLA - CLA 220     | - 5 Türer Kombi - Panoramadach - 2019-2020 | >       |
|                                   |                                            |         |
|                                   |                                            |         |

#### Bitte beachten:

Bliksund AS empfiehlt, die Fahrzeugliste regelmäßig zu bereinigen, zum Beispiel unmittelbar nach einem Einsatz. Bei einem Gerät mit wenig Arbeitsspeicher kann es vorkommen, dass die Liste automatisch vom Betriebssystem geleert wird. Berücksichtigen Sie das bitte.

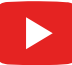

Sehen Sie sich <u>hier</u> das Anleitungsvideo zur Verwaltung der Fahrzeugliste an.

## Leitstelle Ergebnissen

Durch die Eingabe des Kfz-Kennzeichens wird in der Rettungsleitstelle das richtige Fahrzeugmodell aufgerufen und das Ergebnis steht den Rettungskräften am Einsatzort automatisch online in vernetzten CRS-Installationen auf mobilen Endgeräten zur Verfügung. Wenn die Option **Leitstelle Suchergebnisse aktivieren** unter Einstellungen (Fortgeschrittene) > **Online dienste** aktiviert ist, können Sie die Leitstelle Ergebnissen abrufen, indem Sie auf dem Eröffnungsbildschirm die Schaltfläche Leitstelle Suchergebnisse wählen. Daraufhin öffnet sich der folgende Bildschirm. Klicken Sie bei Bedarf auf die Schaltfläche Aktualisieren, um die Seite zu aktualisieren. Die Liste der Suchergebnisse wird nach 24 Stunden automatisch gelöscht. Wählen Sie nun den entsprechenden Fahrzeugtyp aus der Liste aus.

| Kenteken: BB LD 123                                                              |                                     |   |
|----------------------------------------------------------------------------------|-------------------------------------|---|
| DAIMLERCHRYSLER (D), SLK 230 KOMPRESSOR 1<br>Nur Modelte mit allen Optionen (2). | 70, OFFEN, Grau, 10.02.2000, Benzin | > |
|                                                                                  |                                     |   |
|                                                                                  |                                     |   |
|                                                                                  |                                     |   |
|                                                                                  |                                     |   |
|                                                                                  |                                     |   |
|                                                                                  |                                     |   |

Wählen Sie anschließend die entsprechende Ausführung des Fahrzeugs.

| Nur Modelle mit allen Optionen (2).                                                       | zin |
|-------------------------------------------------------------------------------------------|-----|
| Mercedes-Benz - SLK - ? - 2 Türer Cabrio - 1996-2000<br>ID: 9774   MB_03_07_00011   v1.27 | >   |
| Mercedes-Benz - SLK - ? - 2 Türer Cabrio - 2000-2004<br>ID: 9775   MB_03_07_00011   v1.27 | >   |
|                                                                                           |     |
|                                                                                           |     |
|                                                                                           |     |
|                                                                                           |     |
|                                                                                           |     |
|                                                                                           |     |

Nachdem Sie die entsprechende Ausführung in der Liste angeklickt haben, wird das interaktive CRS-Rettungsdatenblatt angezeigt. In diesem Beispiel handelt es sich um den 5-türigen Volkswagen Golf Schrägheck. Die Fahrzeugauswahl über die Leitstelle Ergebnissen ist nun abgeschlossen.

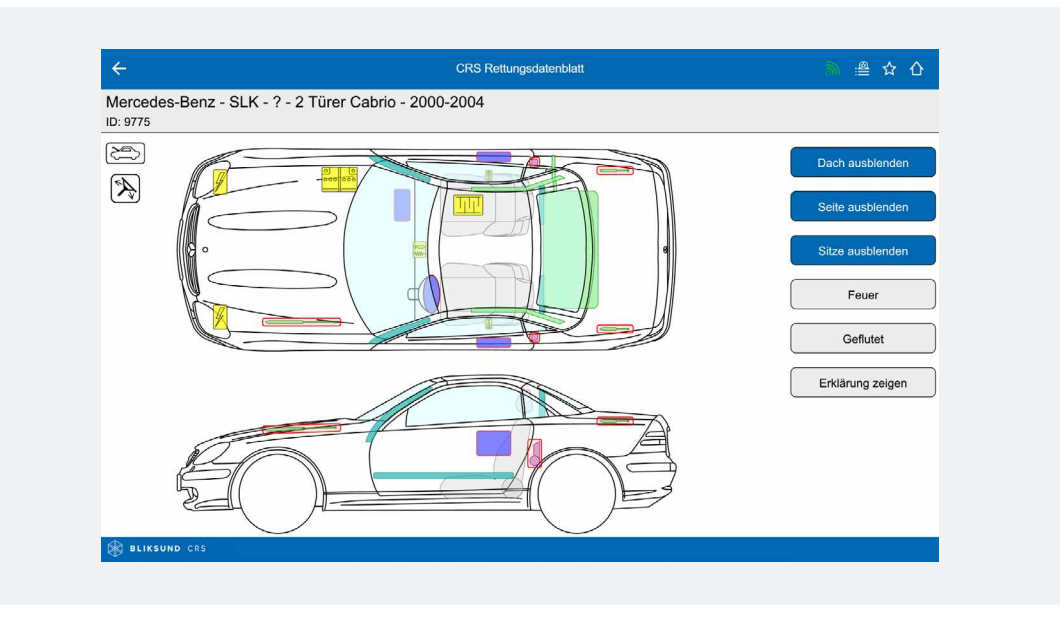

Sehen Sie sich <u>hier</u> das Anleitungsvideo für das Auswahlverfahren über die Leitstelle Ergebnissen an.

## Fragen und Antworten – VDA

Über die Schaltfläche Fragen und Antworten – VDA können häufig gestellte Fragen zu Arbeiten an Fahrzeugen mit alternativen Antrieben (Elektro- oder Hybridantrieb) bei Unfällen nachgelesen werden. Sie befindet sich auf dem Eröffnungsbildschirm. Mit einem Klick auf die Schaltfläche öffnet sich ein Dokument des Verbandes der (Deutschen) Automobilindustrie.

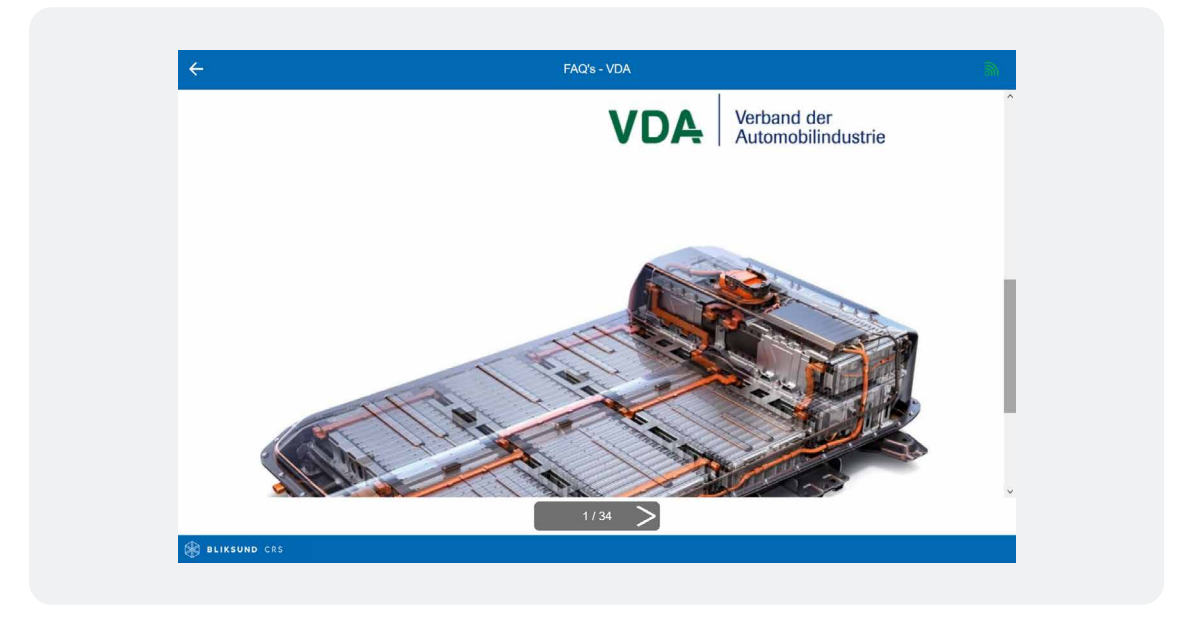

## Kapitel 5 CRS-Rettungsdatenblatt

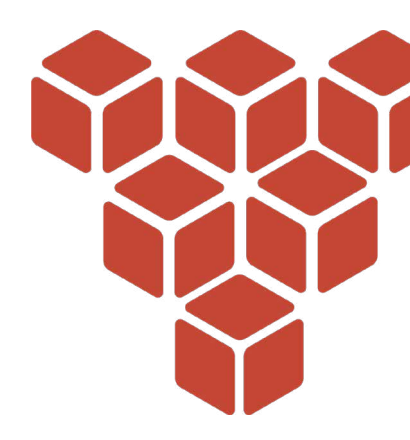

Die Fahrzeugabbildung im CRS Rettungsdatenblatt ist ein interaktives Bild, es sei denn, Sie haben eine Lite-Version, bei der das Bild statisch ist. In allen CRS-Versionen können Sie die Karosserieteile Dach, Seite und Sitze ein- und ausblenden, indem Sie auf die Schaltflächen "Anzeigen"/"Ausblenden" klicken. Darüber hinaus können (in allen Versionen außer der Lite-Version) Informationen zu jeder Komponente direkt durch Anklicken abgerufen werden.

Alle Komponenten sind an ihrer tatsächlichen Position im Fahrzeug abgebildet. Allgemeine Komponenten, die für das Fahrzeug gelten, wie beispielsweise die Öffnung der Motorhaube und des Kofferraums oder die Lenksäulenverstellung, werden durch Symbole links auf dem CRS-Rettungsdatenblatt dargestellt. Die Funktionsweise des CRS-Rettungsdatenblatts wird in diesem Abschnitt näher erläutert.

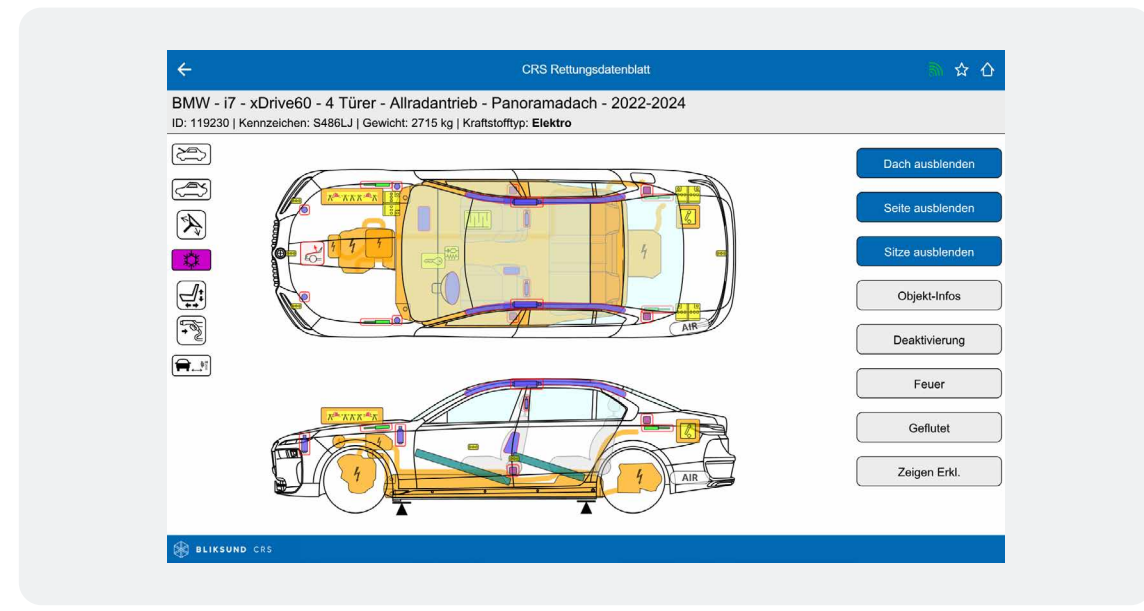

## Schaltflächen

Rechts neben der angezeigten Fahrzeugabbildung sind mehrere Schaltflächen sichtbar. Die Schaltflächen Dach ausblenden, Seite ausblenden und Sitze ausblenden können verwendet werden, um Teile von Fahrzeugen ein- oder auszublenden. Nach dem Anklicken ändern die Schaltflächen ihre Farbe. Ausgeblendete Teile können durch erneutes Anklicken der Schaltflächen wieder eingeblendet werden. Die Schaltfläche Deaktivierung wird für Fahrzeuge mit alternativen Antrieben (z. B. Hybridfahrzeuge) verwendet. Die Schaltflächen Feuer und Geflutet können aufgerufen werden, wenn ein Fahrzeug brennt oder im Wasser liegt. Mit der Schaltfläche Erklärung zeigen kann die Legende mit Erläuterungen zu allen Komponentengruppen angezeigt werden. Eine vollständige Übersicht mit Informationen zu den Komponenten finden Sie in Kapitel 7 Übersicht der Komponenten.

## Bitte beachten:

Wenn es sich bei dem ausgewählten Modell um ein Fahrzeug mit alternativem Antrieb (Elektro- oder Hybridantrieb) handelt, zeigt CRS beim Öffnen des CRS-Rettungsdatenblatts sofort eine Warnmeldung mit Informationen über die Antriebsart an.

Durch einen Klick auf das Kreuzsymbol verschwindet der Warnbildschirm und die Abbildung des Fahrzeugs erscheint. Der Warnbildschirm kann durch Anklicken der Schaltfläche Objektinfo wieder aufgerufen werden.

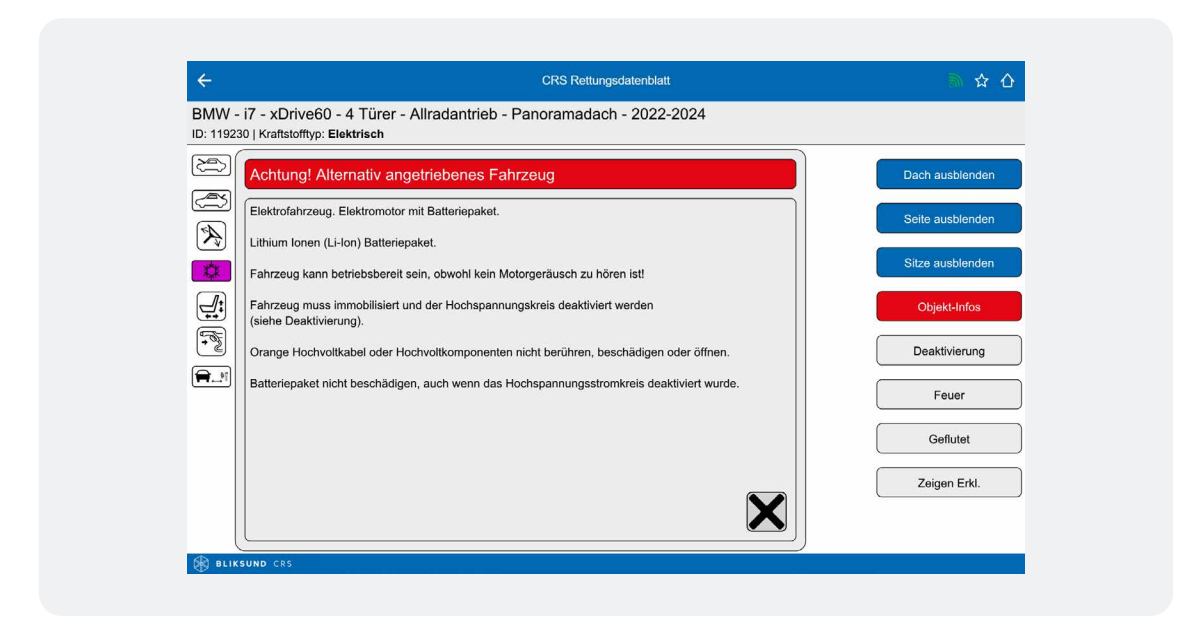

#### Schaltflächen > Dach ausblenden

Wählen Sie die Schaltfläche Dach ausblenden und das Dach des Fahrzeugs mit allen integrierten Komponenten wird sofort ausgeblendet. Dadurch werden alle Komponenten im Auto klickbar, z. B. Airbags und die Lenksäule. Das Dach wird wieder eingeblendet, wenn Sie auf die Schaltfläche Dach einblenden klicken.

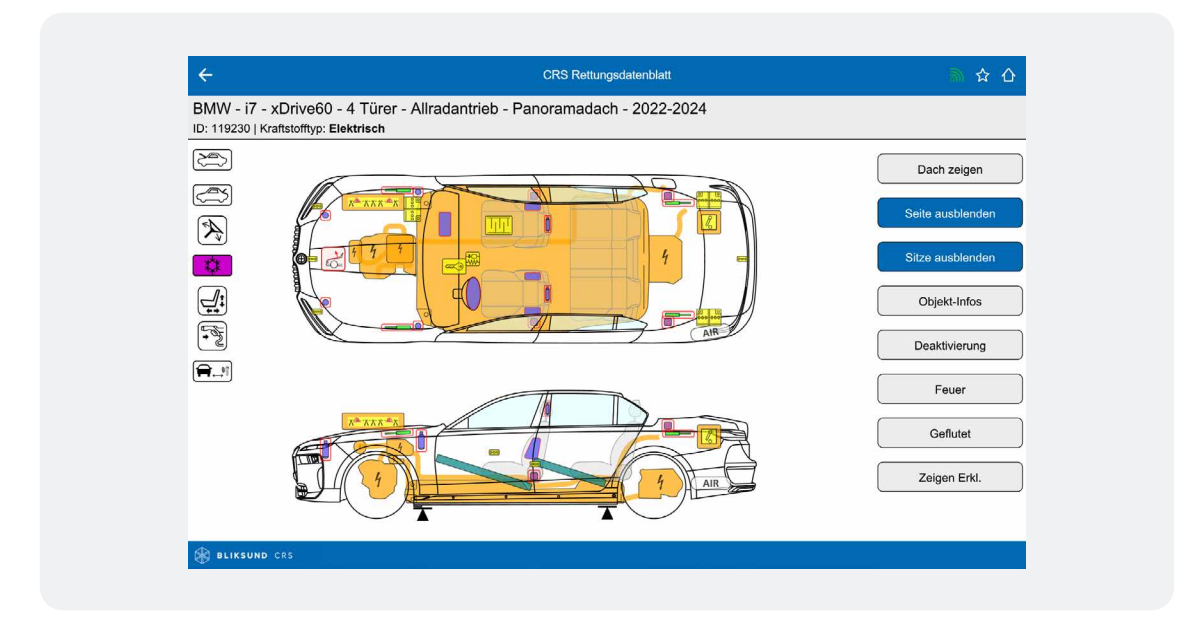

#### Schaltflächen > Seite ausblenden

Mit den Schaltflächen Seite ausblenden und Seite einblenden wird die Seite ein- und ausgeblendet. Die Position aller Komponenten in der Seite, wie beispielsweise des Sitzairbags, ist nun sofort ersichtlich. Diese können nun auch angeklickt werden.

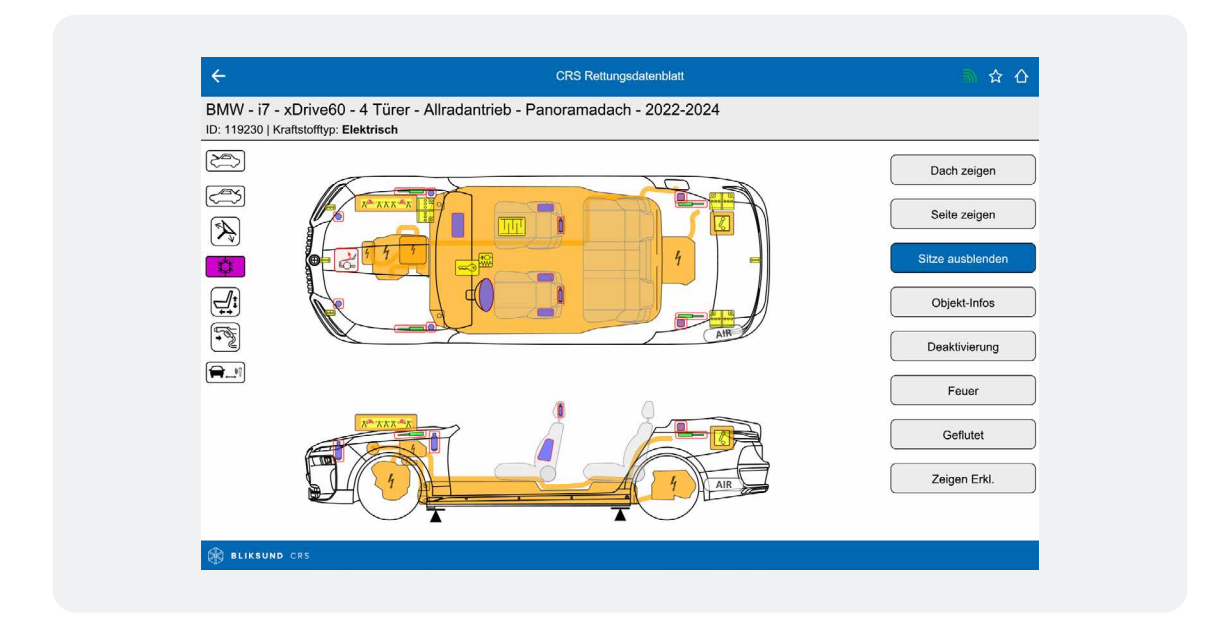

#### Schaltflächen > Sitze ausblenden

Die Sitze werden mit der Schaltfläche Sitze ausblenden ausgeblendet. Die Position aller Komponenten auf und unter der Bodenplatte, wie beispielsweise der SRS-Sensor und der Kraftstofftank, ist nun sofort ersichtlich. Diese können nun auch angeklickt werden.

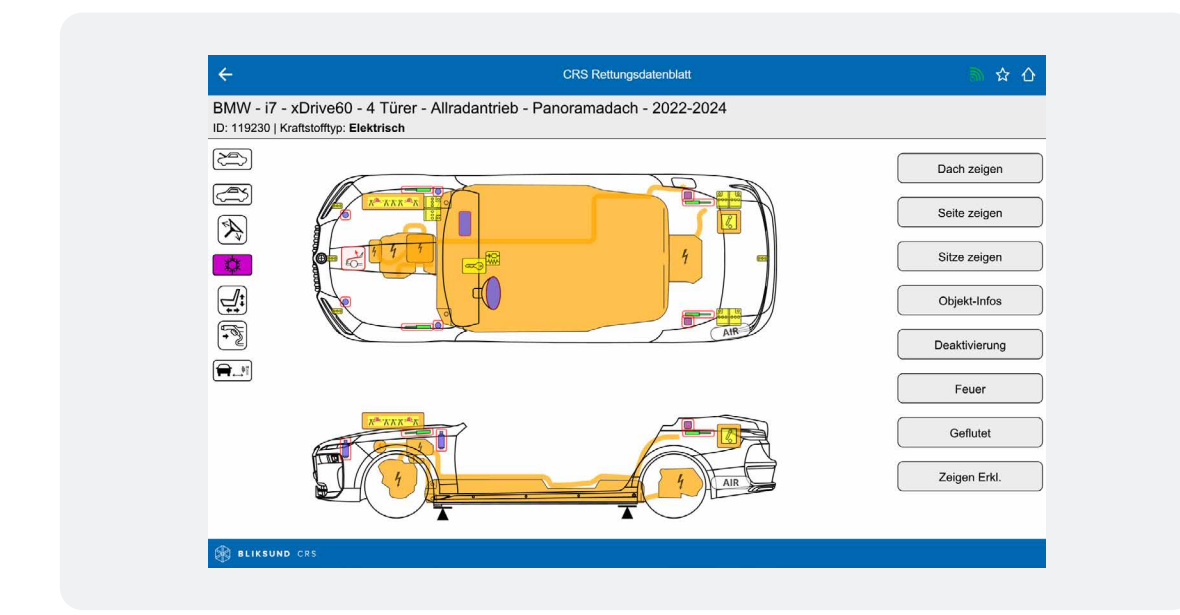

#### Schaltflächen > Deaktivierung

In der Fahrzeugabbildung eines Fahrzeugs mit alternativem Antrieb ist die Schaltfläche Deaktivierung vorhanden. Wenn diese Schaltfläche ausgewählt wird, erscheint der Bildschirm mit Anweisungen zur Deaktivierung des Fahrzeugs.

Wenn Sie auf das Kreuzsymbol oder die Schaltfläche Deaktivierung klicken, wird der Bildschirm ausgeblendet und die Fahrzeugabbildung erscheint wieder.

| 201                                                      |                                                                                                    |               |
|----------------------------------------------------------|----------------------------------------------------------------------------------------------------|---------------|
| Deaktivierung                                            |                                                                                                    | Dach zeigen   |
| Im Fall eines Unfalls mit Airb:                          | agauslösung, wird das Antriebssystem normalerweise deaktiviert.                                                 | Seite zeigen  |
| Fahrzeug immobilisieren:                                 |                                                                                                    |               |
| - Rader verkeilen.<br>- Feststellbremse betätigen u      | Ind Wählschalter in Stellung N bringen (siehe Bild 1).                                                          | Sitze zeigen  |
| Direkte Gefahren ausschalter                             | n:                                                                                                    | Objekt-Infos  |
| - Antriebssystem ausschalter                             | n (siehe Link 1).                                                                                               |               |
| Deaktivieren den Hochspan     Deaktivieren Sie den 12-Vo | nungsschaltkreis, siehe nächste Seite für Einzelheiten.<br>It-Stromkreis, siehe nächste Seite für Einzelheiten. | Deaktivierung |
| Achtung! Wenn eine oder me                               | ehrere Deaktivierungsmethoden nicht ausgeführt werden können                                                    |               |
| lassen Sie äußerste Vorsicht                             | walten, wenn Sie in der Nähe von Hochspannungskomponenten arbeiten.                                             | Feuer         |
|                                                          |                                                                                                    | Geflutet      |
|                                                          |                                                                                                    |               |
|                                                          |                                                                                                    | Zeigen Erkl.  |

#### Schaltflächen > Erklärung zeigen

Die Schaltfläche Erklärung zeigen bietet eine Übersicht über die Definitionen der in der Fahrzeugabbildung des CRS verwendeten Farben an. Durch einen Klick auf das Kreuzsymbol oder die Schaltfläche Erklärung ausblenden wird der Bildschirm ausgeblendet und die Fahrzeugabbildung wieder eingeblendet.

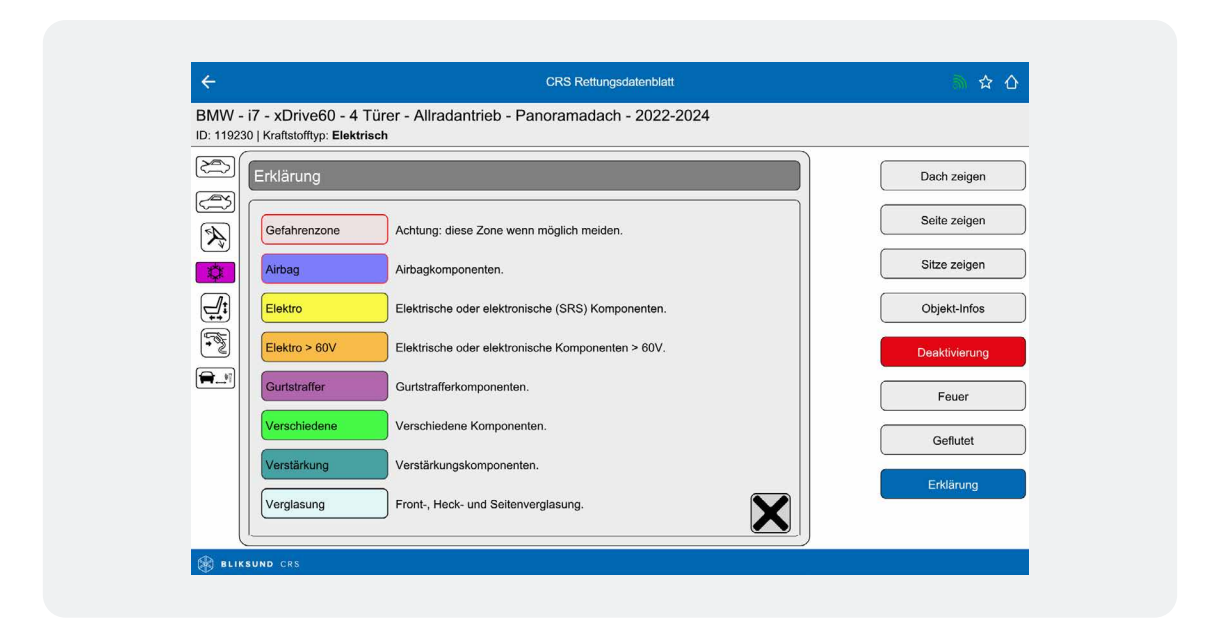

## Schaltflächen > Fahrzeugliste

Wählen Sie das Sternsymbol oben rechts, um ein Fahrzeug zur Fahrzeugliste hinzuzufügen. Klicken Sie auf das Fahrzeuglistensymbol, um in der Fahrzeugliste schnell zwischen den geöffneten Fahrzeugen zu wechseln.

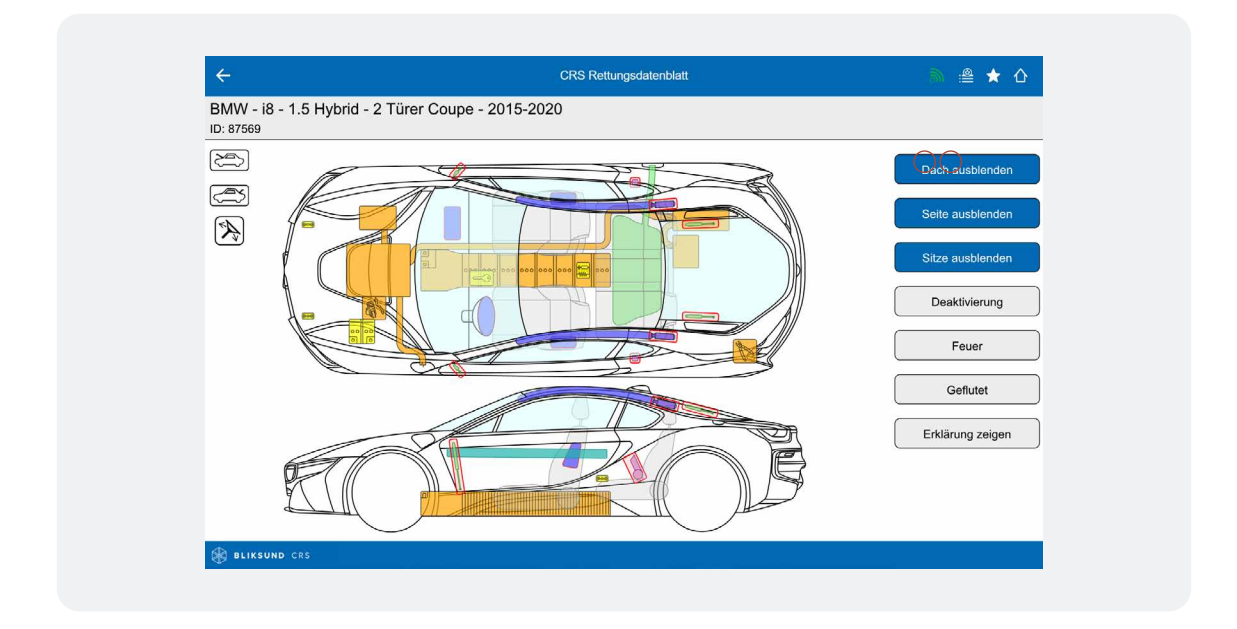

Rufen Sie <u>Verwaltung der Fahrzeugliste</u> auf, um mehr über die Verwaltung der Fahrzeugliste zu erfahren.

Sehen Sie sich <u>hier</u> das Anleitungsvideo zur Verwendung des CRS-Rettungsdatenblatts an.

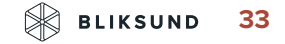

## Kapitel 6 CRS-Version Pannenhilfe

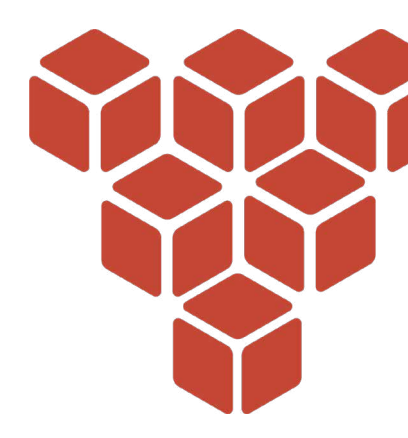

Durch die zunehmende Anzahl von Fahrzeugen mit moderner Fahrzeugtechnik und alternativen Antrieben profitieren nicht nur die Rettungskräfte, sondern auch die Pannenhilfe und Abschleppdienste von spezifischen Fahrzeuginformationen, die ihnen ein schnelles und sicheres Handeln ermöglichen.

Die CRS-Version Pannenhilfe (Road Assist) enthält alle relevanten Informationen für Bergungs- und Abschleppunternehmen einschließlich Informationen über die neuesten Technologien (Elektro- und Hybridfahrzeuge). Die Datenbank enthält alle Pkw und Transporter, die seit 2007 auf den Markt gekommen sind. Die Version Pannenhilfe verfügt über dieselben Funktionen und Merkmale wie die anderen CRS-Versionen, enthält jedoch hauptsächlich Komponenten mit Informationen, die speziell für den Bergungsunternehmer gelten.

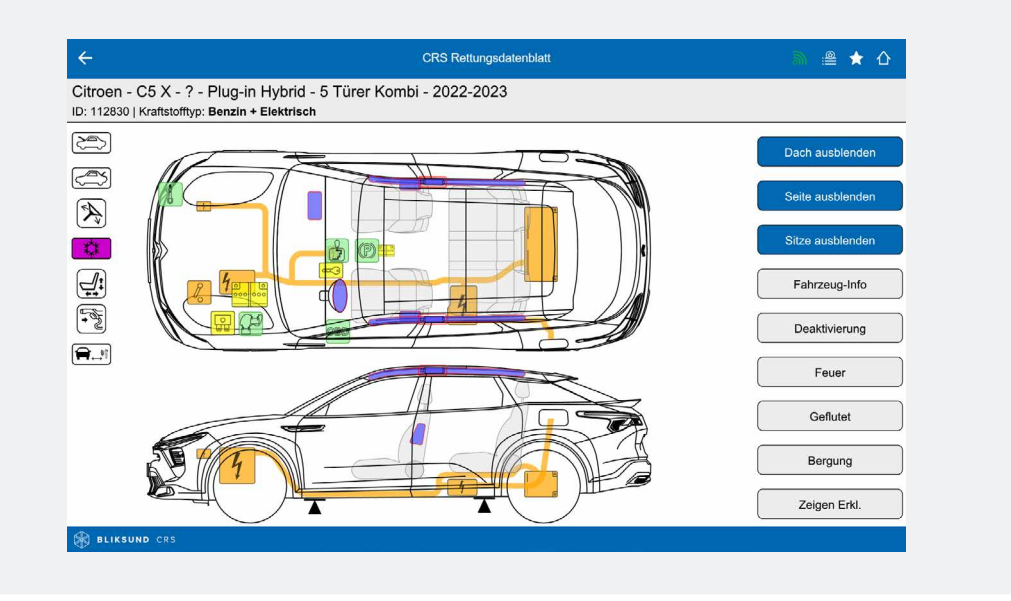

Die interaktiven Drauf- und Seitenansichten zeigen alle relevanten Komponenten (grün dargestellt) wie Batterie, Anhängerkupplung, (elektrische) Handbremse und Positionen wie den Sicherungskasten in einem Überblick. Im Falle eines Hybrid- oder Elektrofahrzeugs wird der Pannenhelfer sofort nach der Auswahl des Fahrzeugs über die Deaktivierungsverfahren informiert. Zusatzinformationen sind durch Anklicken der verschiedenen Komponenten in der Fahrzeugabbildung leicht zugänglich. Durch Anklicken der Schaltfläche "Bergung" werden zusätzliche (Hersteller-)Informationen angezeigt (sofern verfügbar), in Form von Online-PDF-Dokumenten. Diese Dokumentation finden Sie unter der Schaltfläche "pdf". Eine Übersicht über die Komponenten speziell für die Version Pannenhilfe finden Sie in Kapitel 7 "Übersicht der Komponenten" unter der Überschrift Version Pannenhilfe.

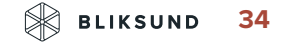

# Kapitel 7 **Übersicht der Komponenten**

## Gefahrenzone

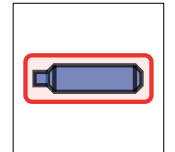

Gefahrenzone. Die Bauteile, die **rot** umrandet sind, weisen auf Komponenten hin, die während des Rettungsvorgangs potenziell gefährlich sind.

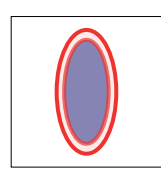

Gefahrenzone Fahrer- und Beifahrerairbag. Fahrer- und Beifahrerairbags, die **rot** umrandet sind, weisen auf zweistufige Airbags hin, bei denen eine Stufe nach Auslösung des Airbags aktiv bleiben kann. Es weist auch auf einen mechanischen Fahrer-Airbag hin, der mittels mechanischer Kraft aktiviert werden kann.

Airbag

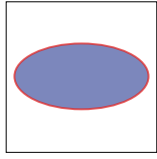

Fahrer-Airbag

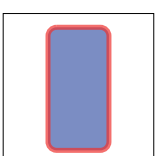

Im Armaturenbrett: Beifahrer-Airbag im Sitz: Anti-Submarining-Airbag

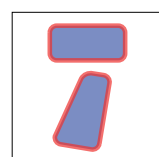

Seitenaufprall-Airbag (Sitz)

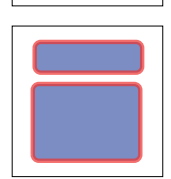

Seitenaufprall-Airbag (Seite)

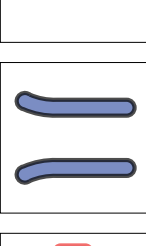

Gasgenerator (für Vorhang-Airbags)

Vorhang-Airbag (Kopfaufprall)

Knie-Airbag für Fahrer

#### Knie-Airbag für Beifahrer

Gurtstraffer

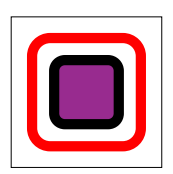

Gurtstraffer

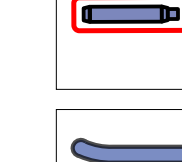

## Wasserstoff

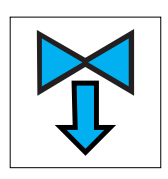

Gasdruckrichtung (H2)

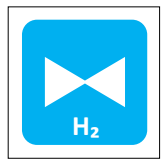

Automatisches Überdruckventil (H2)

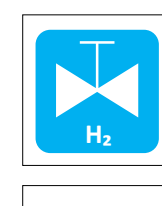

H<sub>2</sub>

Gastank (H2)

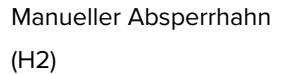

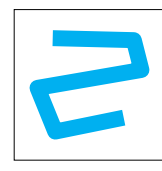

Gasleitung (H2)

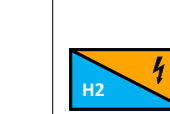

Brennstoffzelle

## Elektronik >30 V

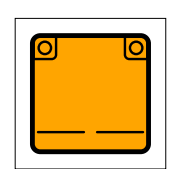

Batteriepack

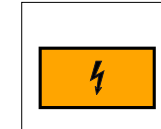

Hochspannungskomponente

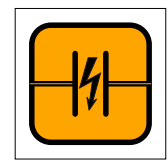

Ultrakondensator (>30 V)

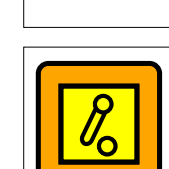

Hochavolt-Trennung an Niedervolt-Trennstelle

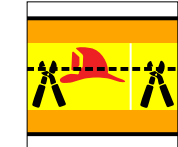

Notfalltrennkabel

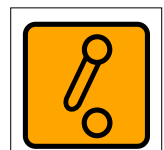

Hochvolt-Trennung an Hochvolt-Trennstelle

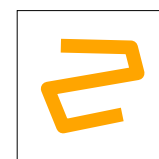

Hochspannungskabel

A EV

Zugang zur

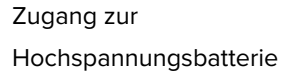

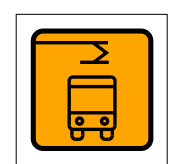

Pantographen unten (Bus)

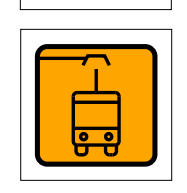

Pantographen oben (Bus)

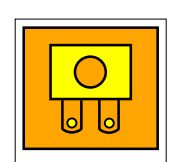

Sicherung zur Abschaltung der Hochspannung

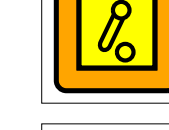

## Elektro

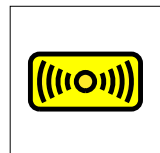

Sensor Seite/Vorderseite

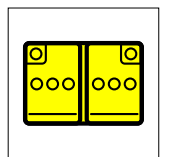

Batterie (12 V)

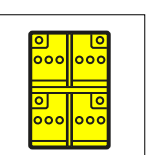

Lkw-/Bus-Batterie (24 V)

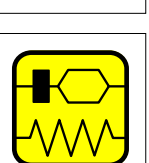

SRS-Steuergerät; Überrollbügel-Steuergerät

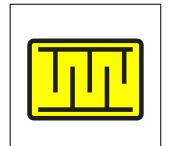

Sitzbelegungssensor (wenn er die Auslösung der Airbags beeinflussen kann)

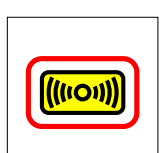

Sensor Seite/Vorderseite (mechanisch)

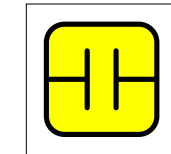

Notstromversorgung (falls vom SRS-Steuergerät getrennt); Ultrakondensator (<30 V)

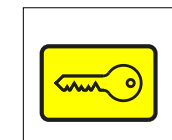

Start-/Stop-Taste (Motor und Kontakt). Nur für Lkw-/ Busmotoren.

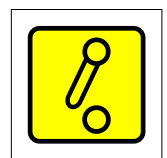

Batteriehauptschalter

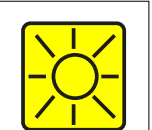

Gaswarnanzeige

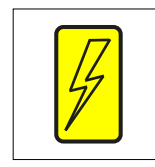

Xenon-Scheinwerfer

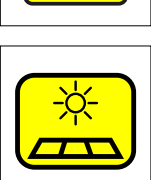

Solarmodul

## Sitze

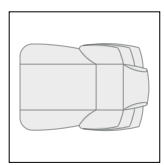

Vordersitz Draufsicht

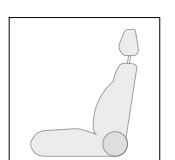

Vordersitz/Rücksitz Seitenansicht

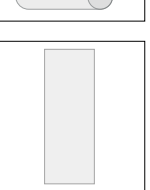

Lkw-Ladefläche Draufsicht

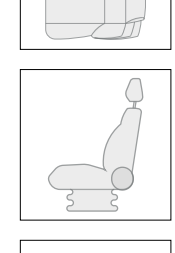

Rücksitz Draufsicht

Lkw-Sitz Seitenansicht

## Lkw-Ladefläche Seitenansicht

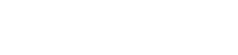

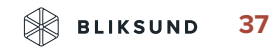

## Sonstiges

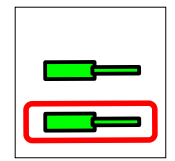

Zylinder zur Abstützung der Motorhaube oder des Kofferraumdeckels

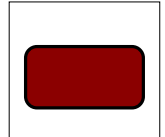

Kraftstofftank (Benzin)

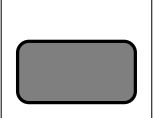

Kraftstofftank (Diesel)

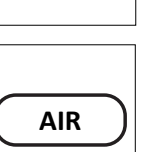

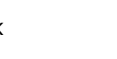

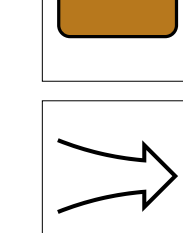

Luftzufuhr (Lkw/Bus)

Kraftstofftank

(Sonstiges)

Hydrauliköl

Automatischer Überrollbügel

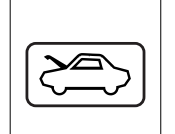

Öffnung der Motorhaube (Öffnung der hinteren Haube)

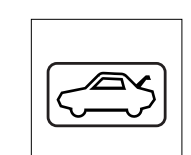

Öffnung des Kofferraumdeckels

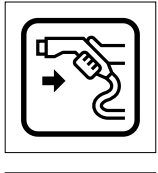

Ladestecker

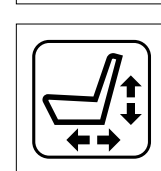

Sitzverstellung

Hebepunkte

(Lkw/Bus)

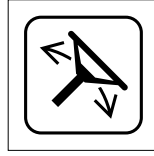

Neigung des Lenkrads

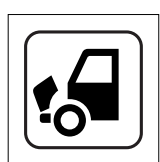

Grillöffnung (Lkw)

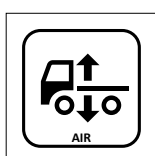

Höhensteuerung (Lkw)

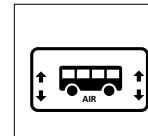

Höhensteuerung (Bus)

Sitzhöhenverstellung per Luftdruck

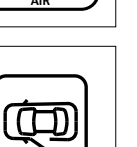

Notentriegelung für Tür

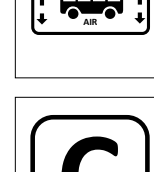

Kohlefaserverstärktem Kunststoff

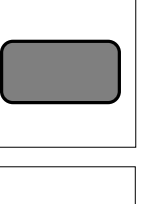

Lufttank

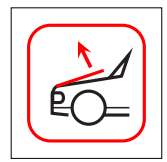

Fußgängerschutzsystem

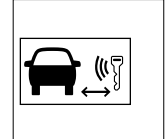

Smart-Schlüssel entfernen

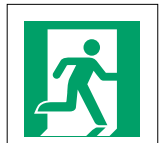

Notausgang Rechts

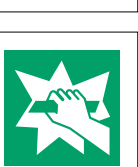

Scheibe einschlagen

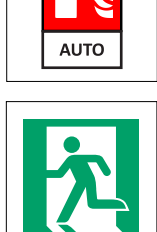

Notausgang Links

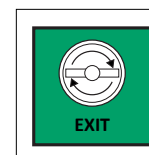

Notausgangsöffnung

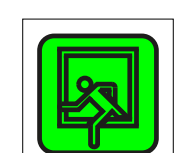

Notausgang Dachluke (nur Omnibusse und Reisebusse)

Automatische Brandunterdrückung

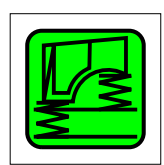

Kabinenfederung (nur Lkw)

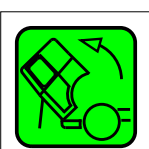

Kabinenneigung (nur Lkw)

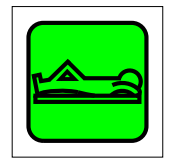

Ruhebereich für Fahrer (nur Omnibusse und Reisebusse)

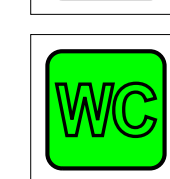

Toilettenkabine (nur Omnibusse und Reisebusse)

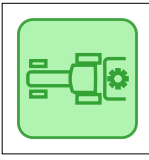

Zapfwelle (PTO) (nur Traktoren)

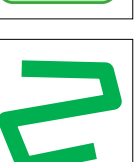

Gasleitung (Allgemein)

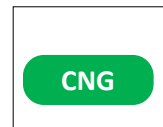

Gastank (CNG)

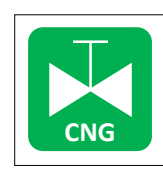

LPG

Manueller Absperrhahn (CNG)

Gastank (LPG)

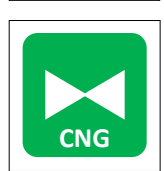

Automatisches Überdruckventil (CNG)

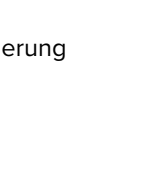

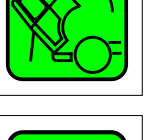

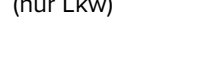

Stickstoff Federkugel

(nur Traktoren)

Gasdruckrichtung

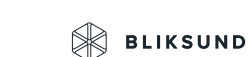

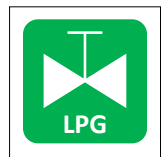

Manueller Absperrhahn (LPG)

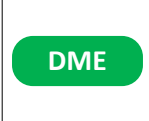

Gastank (DME)

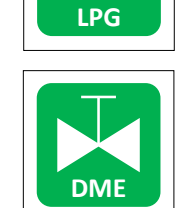

LNG

LNG

Manueller Absperrhahn (DME)

Gastank (LNG)

Automatisches

Überdruckventil (LNG)

Überdruckventil (LPG)

Automatisches

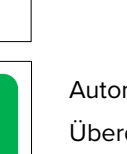

Automatisches Überdruckventil (DME)

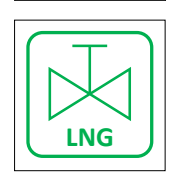

DME

Manueller Absperrhahn (LNG)

## Klimaanlage

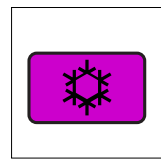

Komponente der Klimaanlage

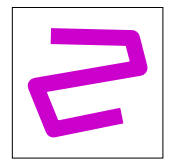

Leitung der Klimaanlage

## Verglasung

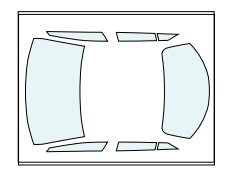

Verglasung, Glas oder Kunststoff, gehärtet oder laminiert

## Verstärkung

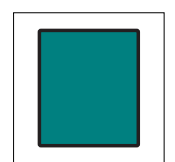

Verstärkungskomponenten in der Karosserie

## Version Pannenhilfe (Road Assist)

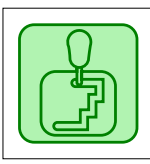

Automatikgetriebe

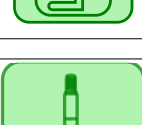

Rettung

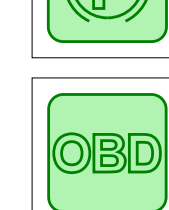

Elektrische Handbremse

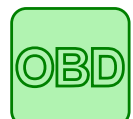

D

On-Board-Diagnostik

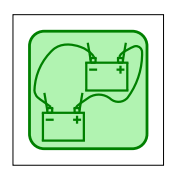

Starthilfe

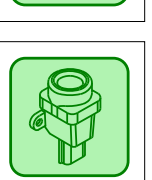

Massenträgheitsschalter

## Kapitel 8 **Demo-Modus**

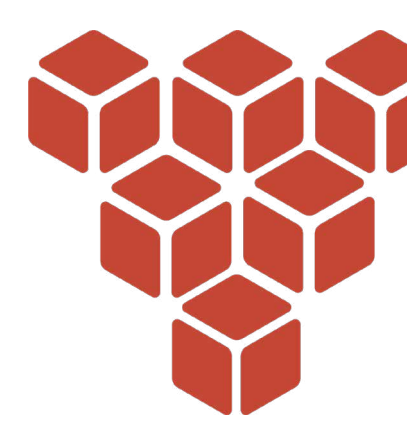

Dieses Kapitel beschreibt den Demo-Modus des CRS. Wenn Sie keinen Lizenzschlüssel eingegeben haben und die Option "Demo-Modus" ausgewählt ist, erscheint das folgende Fenster. Es handelt sich um eine Liste aller möglichen CRS-Demo-Versionen. Wählen Sie nun eine Version des Demo-Modus.

| ÷                                                                                         | Lizenzverwaltung                                |              |
|-------------------------------------------------------------------------------------------|-------------------------------------------------|--------------|
| 1 App-Modus                                                                               |                                                 | 2 Aktivierun |
| CRS-DEMO EDITION WÄHLEN                                                                   |                                                 |              |
| Standard Lite-Edition<br>Edition für Notfallhelfer ohne interaktive Grafiken, nur n       | nanuelle Auswahl der Modelle mit allen Optionen | >            |
| Standard-Edition<br>Edition für Notfallhelfer mit interaktiven Grafiken, nur m            | anuelle Fahrzeugauswahl                         | >            |
| Standard Road Assist-Edition<br>Edition für Pannenhilfe mit interaktiven Grafiken, nur ma | anuelle Fahrzeugauswahl                         | >            |
| RDW Lite-Edition<br>Edition für Notfallhelfer ohne interaktive Grafiken, inklus           | sive Auswahl über Nummernschild                 | >            |
| RDW-Edition<br>Edition für Notfallhelfer mit interaktiven Grafiken und A                  | uswahl über Nummernschild                       | >            |
| RDW Road Assist-Edition<br>Edition für Pannenhilfe mit interaktiven Grafiken und Au       | swahl über Nummernschild                        | >            |
| RDW+Edition<br>Edition für Notfallhelfer mit interaktiven Grafiken und A                  | uswahl über Nummernschild oder FIN              | >            |
| RDW+ Lite-Edition<br>Edition für Notfallhelfer ohne interaktive Grafiken, inklus          | sive Auswahl über Nummernschild oder FIN        | >            |
| VIN-Edition                                                                               | usuald (ber EM                                  | >            |

Der Hauptbildschirm des CRS erscheint. Die Datenbank des Demo-Modus verfügt nur über einen eingeschränkten Umfang. Weitere Informationen zu den Demo-Versionen rufen Sie bitte über <u>www.</u> <u>Bliksund.com</u> ab.

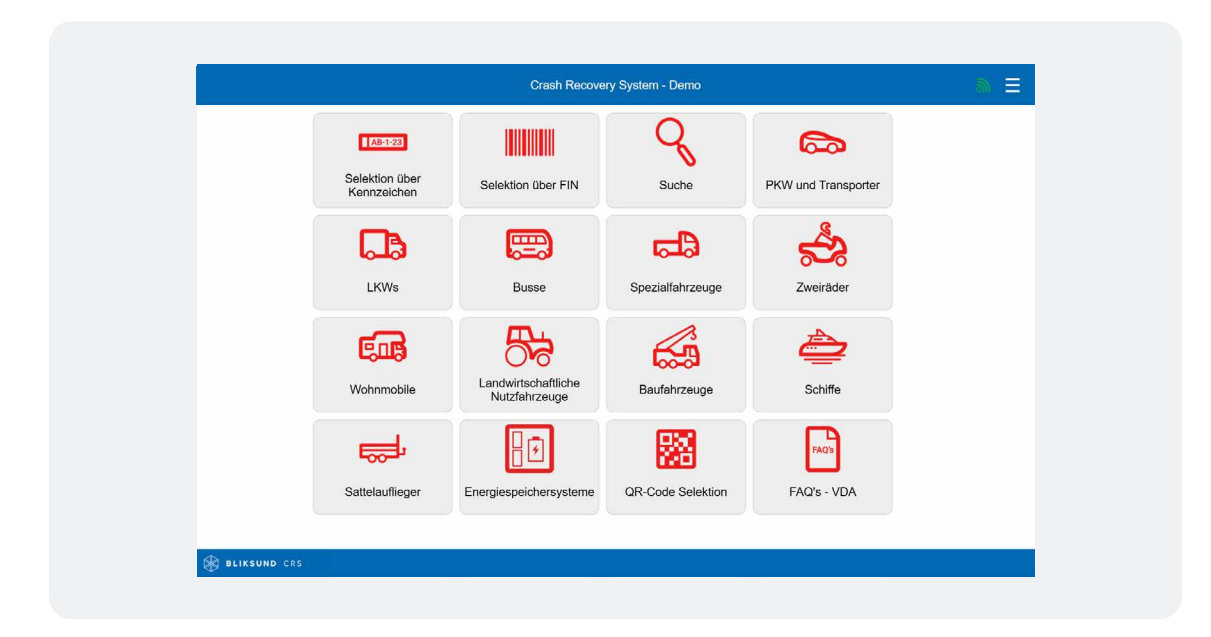

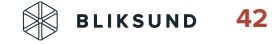

#### Demo-Modus > Einstellungen

Auch der Demo-Modus enthält das Menü Einstellungen. Dieses Menü ist in die folgenden Optionen unterteilt: Einstellungen, Lizenzverwaltung, Datenschutzerklärung, Kontakt und CRS schließen. Im Folgenden werden diese Menüoptionen beschrieben.

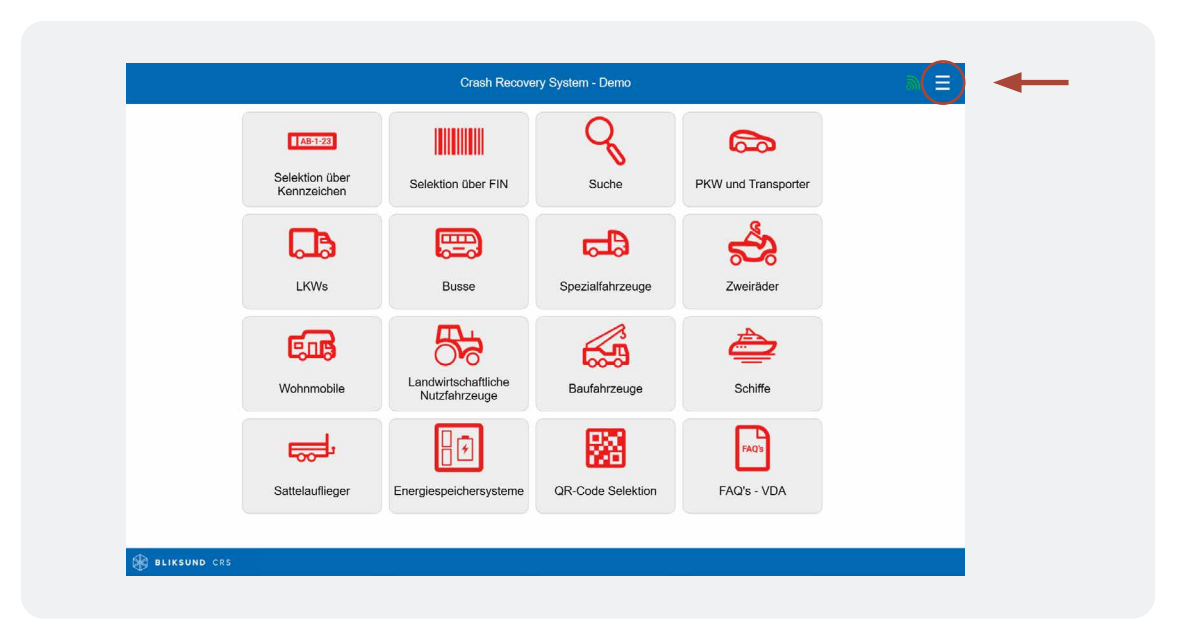

#### Demo-Modus > Einstellungen > Einstellungen

Rufen Sie die Einstellungen auf <u>Seite 8</u> auf, um alle Grundeinstellungen innerhalb des CRS anzuzeigen. Rufen Sie Einstellungen > Erweiterte Einstellungen auf <u>Seite 11</u> auf, um alle erweiterten Einstellungen innerhalb des CRS anzuzeigen.

#### Demo-Modus > Einstellungen > Lizenzverwaltung

Das Menü "Lizenzverwaltung" umfasst die Auswahl Demo-Modus, in der eine andere CRS-Version ausgewählt werden kann, und CRS-Lizenz aktivieren, wenn Sie mithilfe eines Lizenzschlüssels zu einer Version mit uneingeschränktem Zugriff auf die Datenbank wechseln möchten.

#### Demo-Modus > Einstellungen > Datenschutzerklärung

<u>Unter der Schaltfläche Datenschutzerklärung</u> finden Sie die Datenschutzbestimmungen von Bliksund AS.

#### Demo-Modus > Einstellungen > Kontakt

Unter der Schaltfläche Kontakt finden Sie die Kontaktinformationen von Bliksund AS.

#### Demo-Modus > Einstellungen > CRS abschließen

Mit der Schaltfläche CRS abschließen können Sie das CRS verlassen.

#### Bitte beachten:

Wenden Sie sich für weitere Informationen zur Aktivierung mithilfe einer Standortlizenz an Ihren Administrator.

## Kapitel 9 **Garantie**

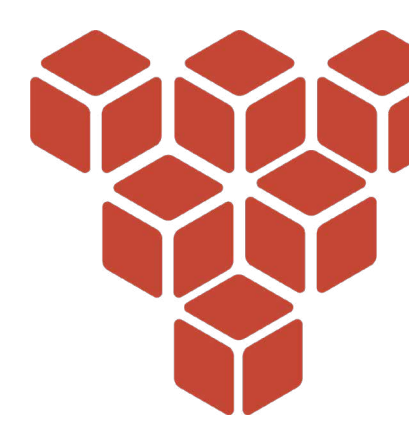

Für den Fall, dass die CRS-Software nach Inbetriebnahme aufgrund eines Fabrikations- oder Materialfehlers nicht ordnungsgemäß funktioniert, hat der Lizenznehmer Anspruch auf Garantie, sofern der Fehler nicht durch eine unsachgemäße Nutzung der Software verursacht wurde.

Dieses Benutzerhandbuch ist ein integraler Bestandteil des Lizenzvertrags und der allgemeinen Geschäftsbedingungen von Bliksund AS. Für weitere Garantiebestimmungen beachten Sie bitte die allgemeinen Geschäftsbedingungen von Bliksund AS sowie den Lizenzvertrag.

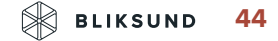

## Kapitel 10 Haftung

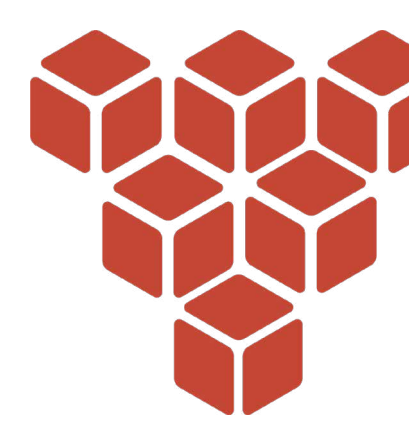

Die Abbildungen und Daten im CRS wurden durch Zusammenstellung aus verlässlichen Quellen der Automobilindustrie gewonnen.

Bliksund AS hat alle Anstrengungen unternommen, um dafür zu sorgen, dass diese Daten korrekt sind und den ausgewählten Fahrzeugmodellen entsprechen; es können jedoch Auswahlfehler, Produktionsänderungen, Fehler oder fehlende Elemente vorkommen.

Bliksund AS übernimmt keinerlei Haftung und kann nicht für körperliche oder materielle Schäden oder Verluste infolge einer oder mehrerer der vorgenannten Ursachen haftbar gemacht werden.

Die Haftung von Bliksund AS für Schäden beim Lizenznehmer beschränkt sich zu jeder Zeit, unabhängig von der Grundlage des Schadens, auf höchstens einen Betrag in Höhe der Lizenzgebühr, die vom Lizenznehmer aufgrund des Lizenzvertrags entrichtet wurde.

Die Haftung von Bliksund AS für indirekte oder Folgeschäden wird ausgeschlossen.

Der Lizenznehmer kann für seinen Schaden im Sinne des vorstehenden Artikels nur dann einen Anspruch auf Schadensersatz geltend machen, wenn der Schaden durch eine zurechenbare Unzulänglichkeit oder ein rechtswidriges Handeln vonseiten von Bliksund AS verursacht wurde und dieses nach ordnungsgemäßer Inverzugsetzung durch den Lizenznehmer die Unzulänglichkeit nicht innerhalb einer angemessenen Frist behoben hat.

Der Lizenznehmer hat bei der Anwendung der Software die in diesem Benutzerhandbuch enthaltenen Anweisungen zu befolgen. Eine von der Beschreibung im Benutzerhandbuch abweichende oder nicht in der korrekten Reihenfolge durchgeführte Verwendung kann niemals die Haftung von Bliksund AS zur Folge haben.

Wenn die Software nicht auf die neueste Version aktualisiert wurde, schließt Bliksund AS jegliche Haftung aus.

Jeglicher Anspruch des Lizenznehmers erlischt, wenn er nicht innerhalb eines Jahres nach redlichem Bekanntwerden der Ursache geltend gemacht wurde. Sämtliche Ansprüche des Lizenznehmers unterliegen der Gerichtsbarkeit des Gerichts in Alkmaar, Niederlande, und müssen dort eingereicht werden.

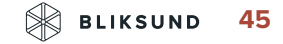

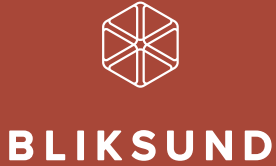

Bliksund AS | info@bliksund.com | bliksund.com

Copyright (c) 2025: Bliksund AS